# **GARMIN**. GPSMAP 296

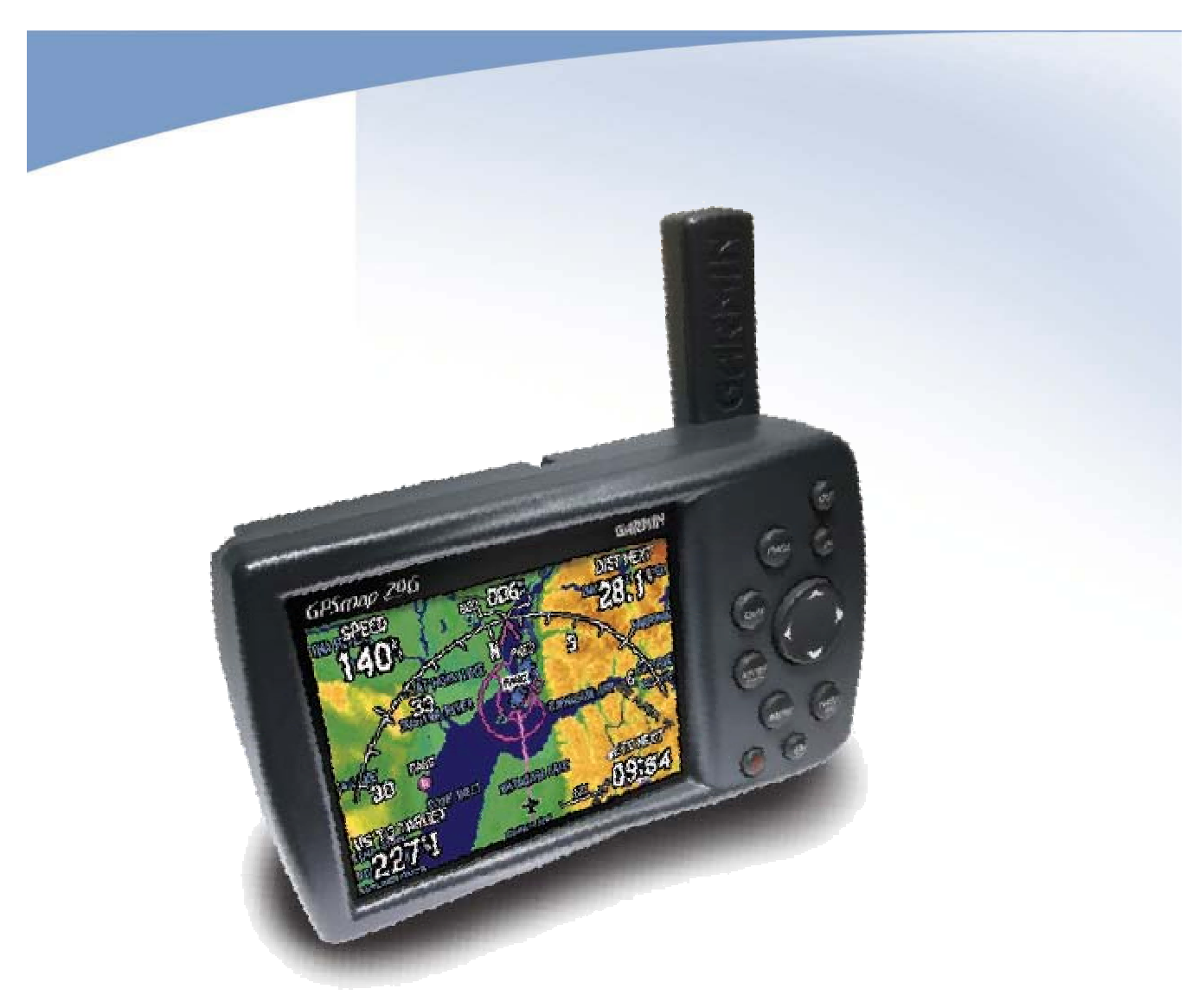

Kortfattad handhavandeinstruktion

#### 2005-05-07 Preliminär

## Innehållsförteckning:

| Inledning                              | 2  |
|----------------------------------------|----|
| Feedback                               |    |
| Beskrivning av reglage                 | 5  |
| Tillslag av apparaten                  | 6  |
| Användning av funktionen "Direkt-till" | 8  |
| Funktionen "Närmaste flygplats"        | 12 |
| Val av närmaste flygplats              | 12 |
| Skapa och använda rutter               | 20 |
| Använda lagrade rutter                 | 20 |
| Skapa ny rutt                          | 23 |

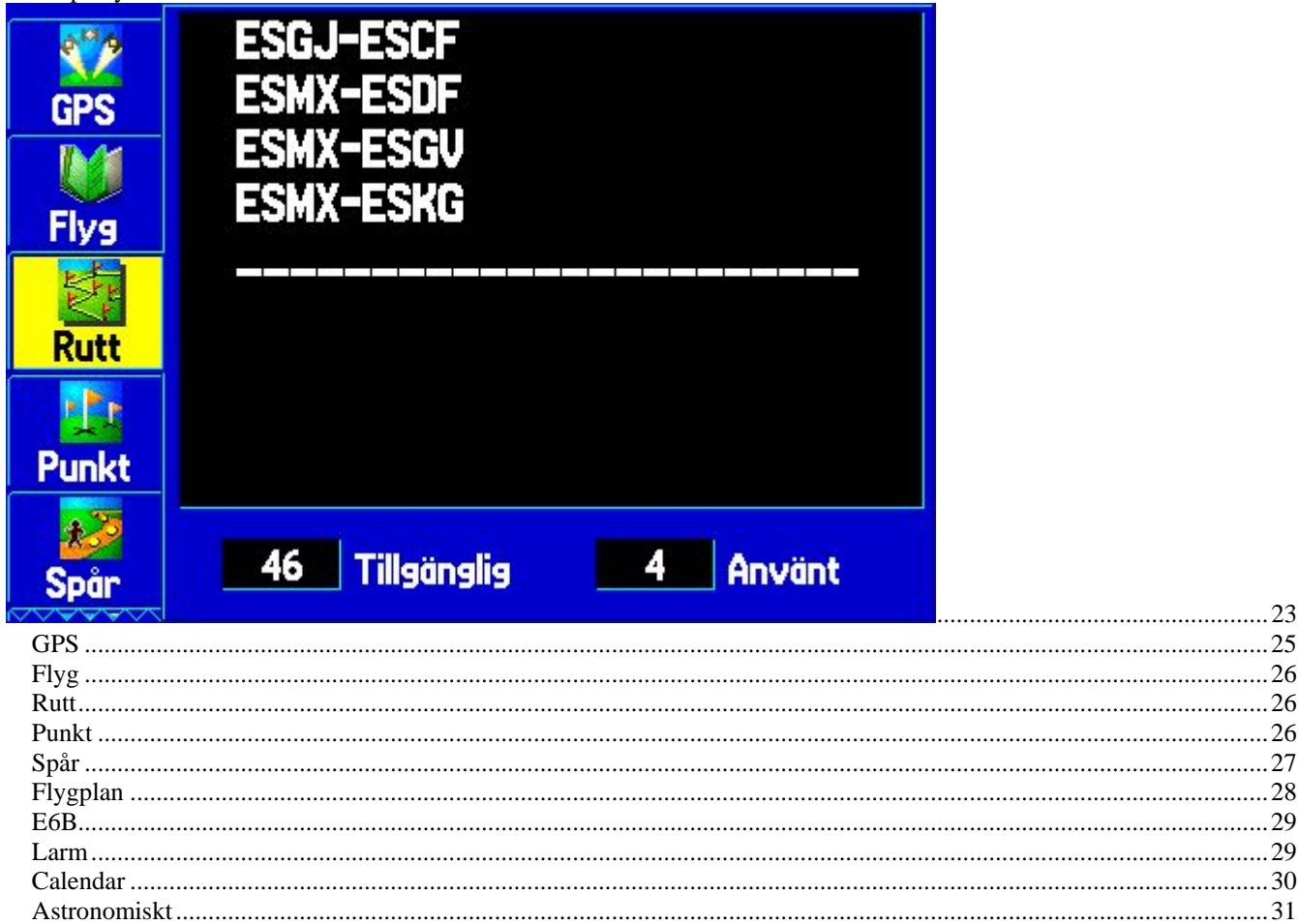

# Inledning

GARMIN GPSmap 296 kan användas för flyg-, sjö- eller landtillämpningar.

I denna instruktion behandlas endast det som gäller flygtillämpning. För ytterligare information hänvisas till "Pilot's Guide". Den kan laddas hem över Internet från http://www.garmin.com/manuals/GPSMAP296 PilotsGuide.pdf.

#### 2005-05-07 Preliminär

# **Feedback**

Denna enkla instruktion gör inte anspråk på att vara fullständig. Den är en första utgåva, säkert med många fel och brister. Därför vill jag gärna ha feed-back från användarna. Antingen om Ni hittar fel, inte förstår eller vill ha in något tillägg.

Skicka gärna e-post till bertil.j.andersson@aerotechtelub.se eller berrabus@netatonce.net

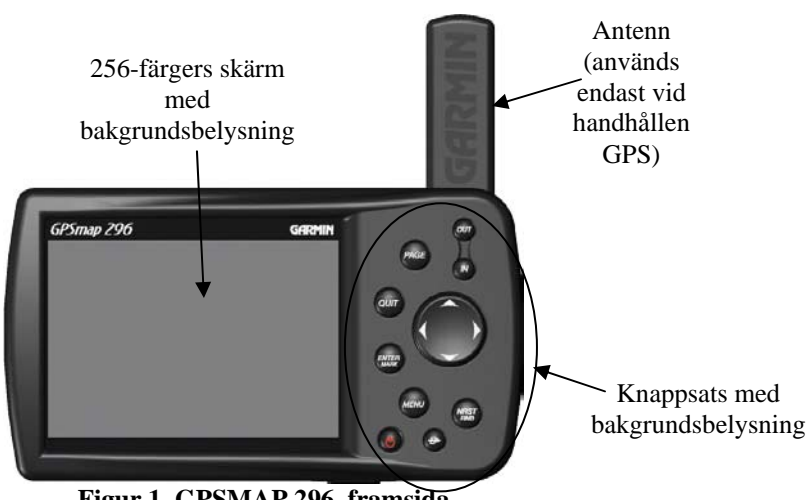

#### Figur 1 GPSMAP 296, framsida

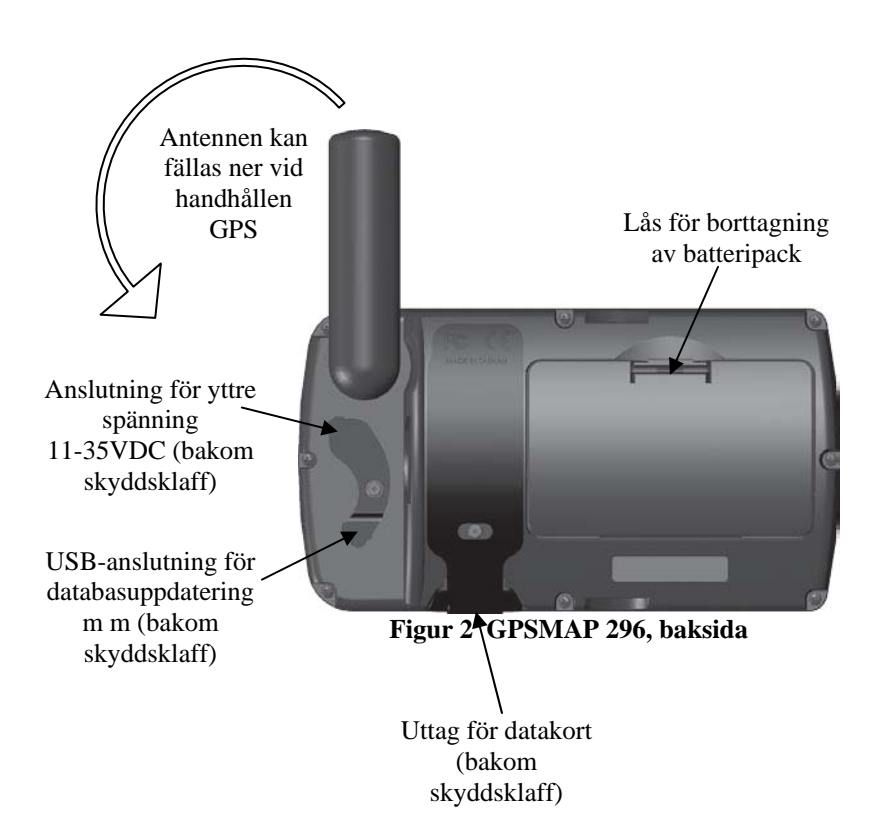

skärmen

justeras

#### 2005-05-07 Preliminär

# Beskrivning av reglage

Stegar igenom menysidorna framåt. Hålls knappen inne några sekunder skiftas GPS-moden mellan FLYGMOD, MARINMOD eller LANDMOD

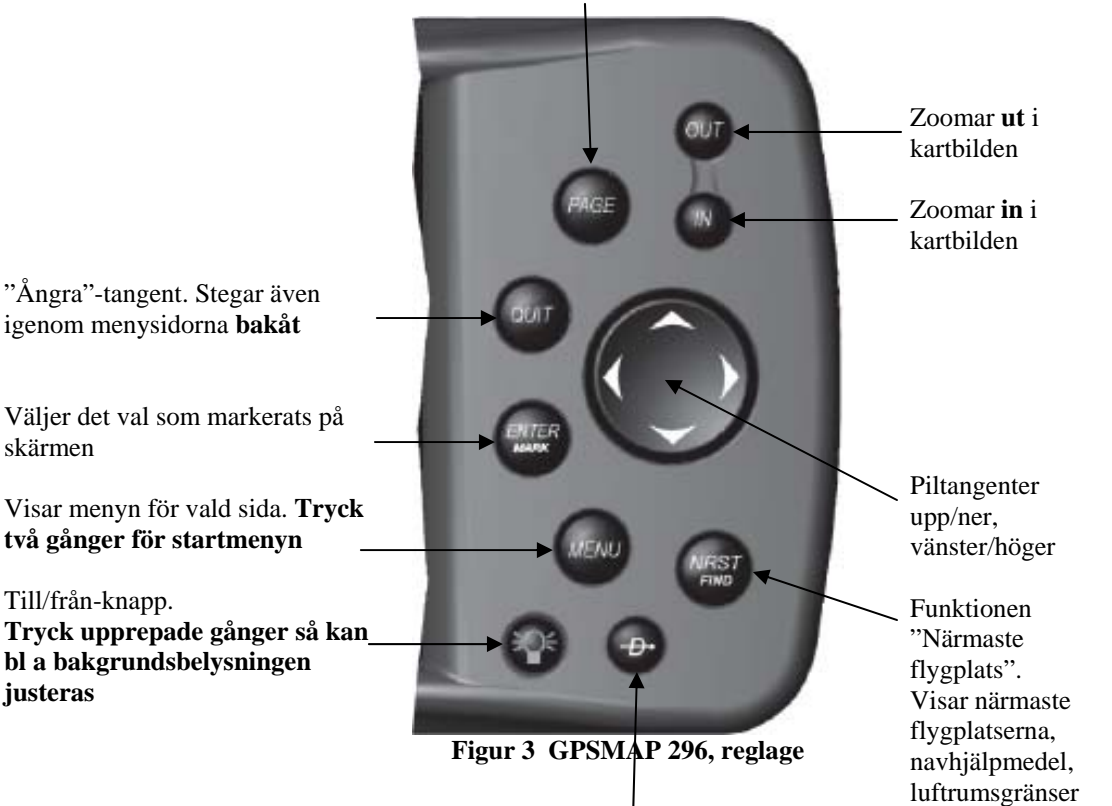

"Direkt-till"-knapp. Kan välja flygplatser, vavigeringshjälpmedel, nyligen använda brytpunkter eller egna brytpunkter. Hålls knappen in några sekunder erhålls vtterligare information som t ex COM-frekvenser,

# Tillslag av apparaten

- 1. Tryck in knappen **(i)** Tryck flera gånger om du vill justera bakgrundsbelysningen.
- 2. Efter en stund visas bilden:

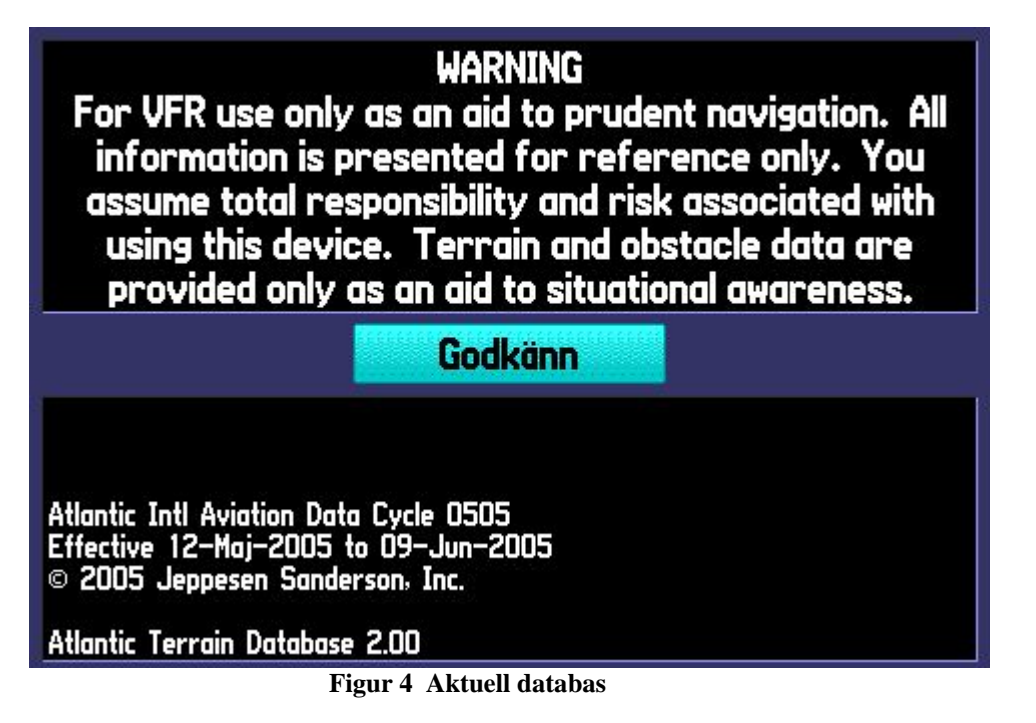

Där syns vilken databas som används.

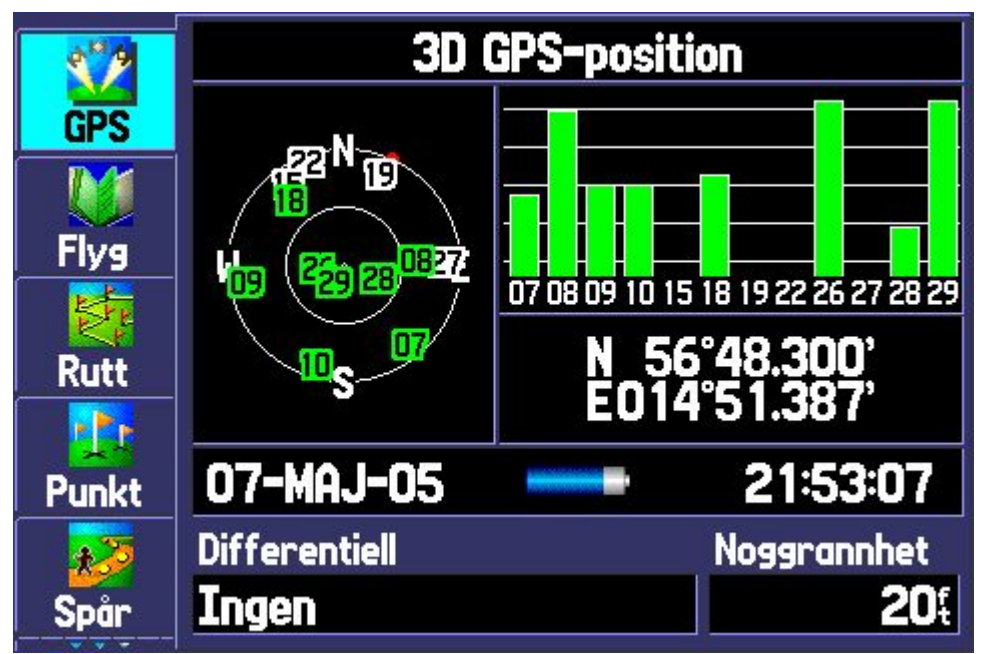

3. Kvittera med knappen enter. Då visas en skärm där man ser hur GPS:en tar emot olika satelliter.

Figur 5 Sökning efter satelliter

#### 2005-05-07 **Preliminär**

4. När GPS:en fått in tillräckligt många satelliter visas automatiskt nästa skärm. Där visas din aktuella position:

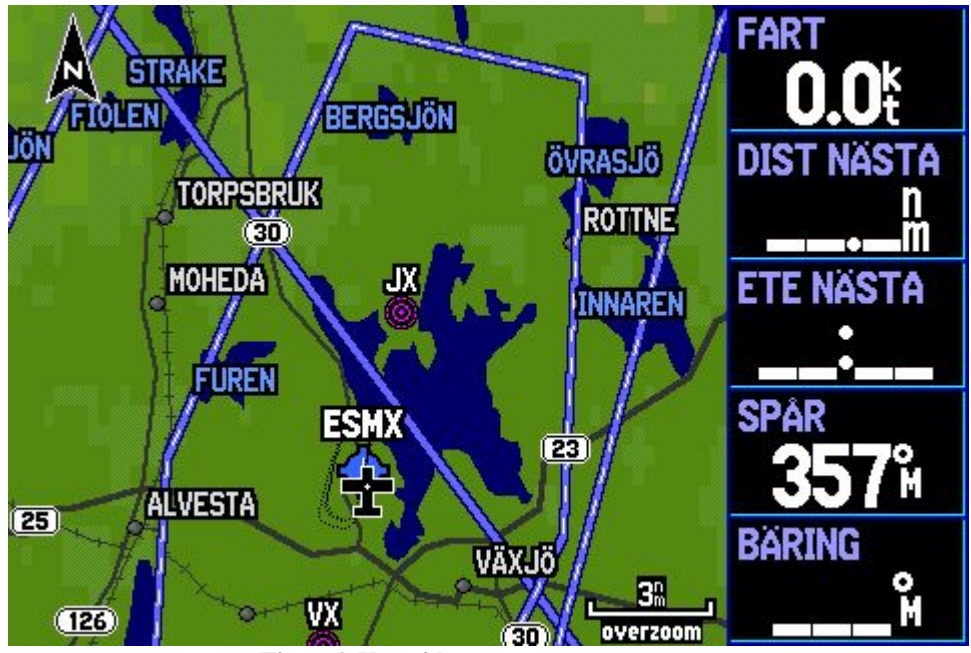

Figur 6 Kartsidan

# Användning av funktionen "Direkt-till"

- 5. Tryck in knappen **D** så visas sidan "Go To"
- 6. Tryck i n knappen så markeras första bokstaven i ICAO-beteckningen, t ex ESCF. Ställ in önskad beteckning med hjälp av piltangenterna. Detta görs bokstav för bokstav.

| S.  |                       | Go 1 | Ĩ0                  |             |
|-----|-----------------------|------|---------------------|-------------|
| GP  | Flyg Senast           | Egen |                     |             |
|     | ESCF                  | •    | Offentlig flygplats |             |
| Fly | MALMEN AB             |      |                     |             |
| Rut | LINKOPING<br>SWEDEN   |      |                     | I           |
| Pun | Från aktuell position |      |                     | 06          |
| t   | 92.2                  |      | 013*                | het         |
| Spo | Visa detaljen         |      | Go To               | <b>49</b> { |

Figur 7 GoTo

7. När önskad flygplats är vald (t ex ESCF), tryck in knappen → eller stega ner med piltangenten tills knappen "Go To" är markerad:

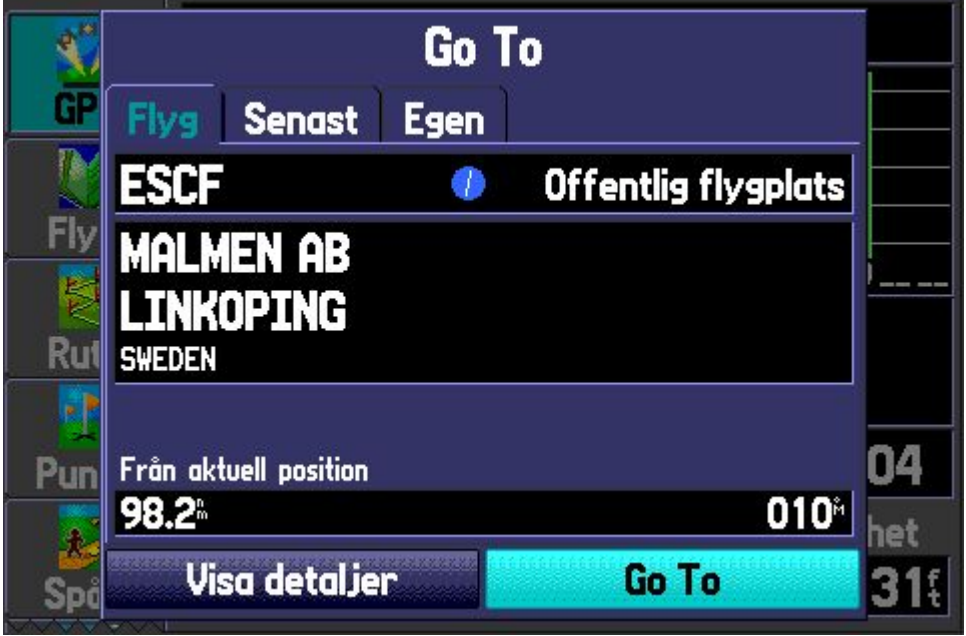

Figur 8 Go To, steg 2

8. Tryck in **ENTER** så visas kurslinjen i rött:

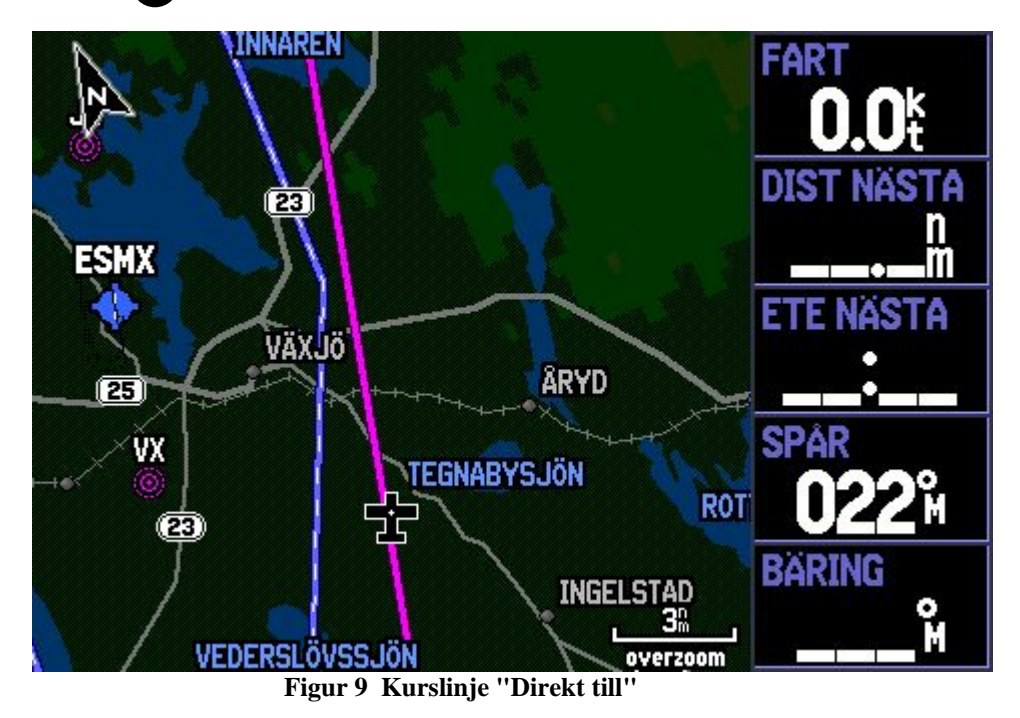

9. Genom att stega med knappen "PAGE" kan man välja alternativa skärmar:

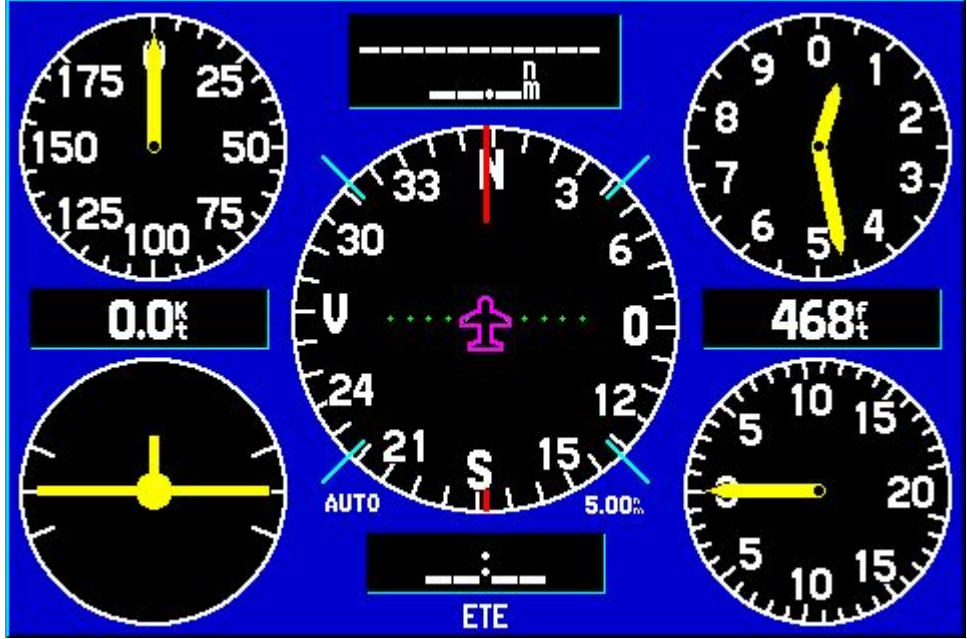

Figur 10 Instrumentpanelen

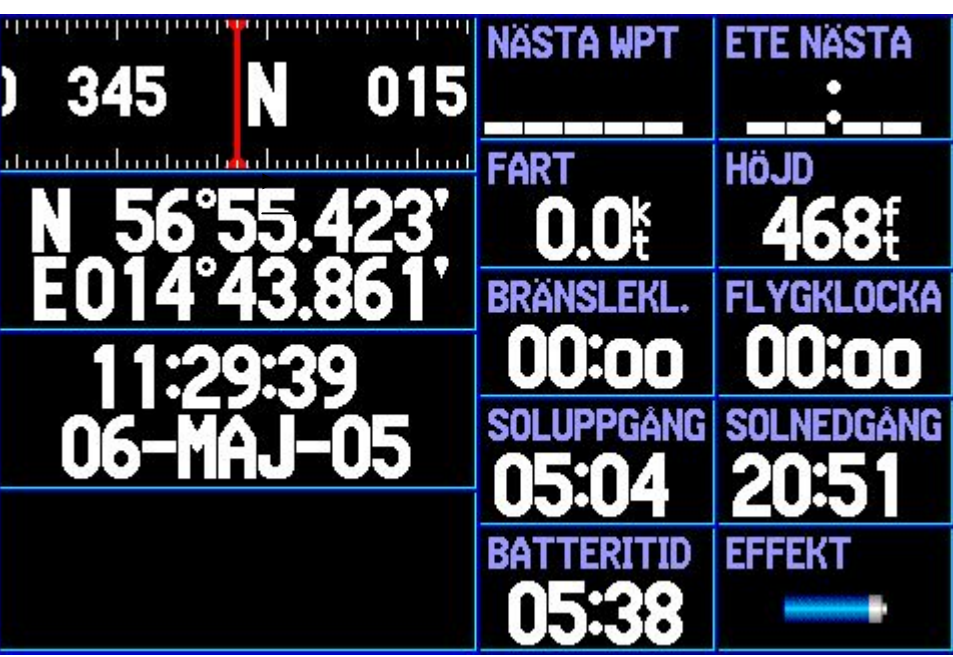

Figur 11 Positionsdatapanelen

10. Under menyn **D** finns även möjlighet att välja en destination som använts tidigare. Då stegar man med piltangenterna till fliken "Senast":

| S.   |               | Go T | <b>`</b> 0               |           |          |
|------|---------------|------|--------------------------|-----------|----------|
| GP   | Flyg Senast   | Egen |                          |           |          |
|      | ESCF          | •    | Offentlig (              | flygplats |          |
| Fly  | ESCF          |      | 010 <sup>#</sup>         | 98.2ª Î   | <u> </u> |
| to a | 🖾 SUN         |      | <b>009</b> <sup>6</sup>  | 353%      | <u>'</u> |
| Rut  | 🚸 ESGJ        |      | <b>334</b> <sup>**</sup> | 62.8      |          |
| •    | ESDF          |      | <b>155</b> <sup>≞</sup>  | 35.1      |          |
| Pun  | 🔶 ESMX        |      | <b>328</b> <sup>™</sup>  | 8.6       | 42       |
|      | ESGV          |      | <b>281</b> <sup>∗</sup>  | 88.5      | het      |
| Spå  | Avbryt navige | ring | Go T                     | 0         | N        |

Figur 12 Go To, senaste destinationer

11. Alternativt kan egna brytpunkter användas. Välj då fliken "Egen":

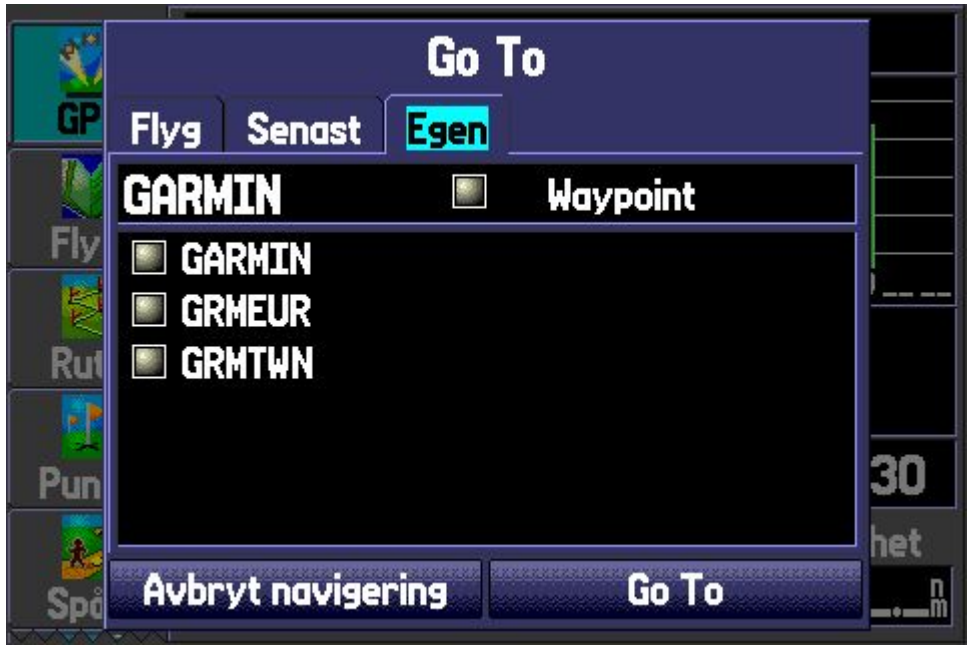

Figur 13 Go To, egna brytpunkter

# Funktionen "Närmaste flygplats"

12. Tryck in knappen (NRST . Då visas de närmaste flygplatserna, överst den som är närmast, därefter näst närmaste o s v:

| <b>Flygplats</b> | Väder                   | VOR    | Run          | tomsän  | INT          | Egen                                                                                                    | A |
|------------------|-------------------------|--------|--------------|---------|--------------|----------------------------------------------------------------------------------------------------|---|
| Flygplat:        | Bäring                  | Dis    | tans         | Startba | na Fr        | ekvens                                                                                                    |   |
| <b>esmx</b>      | <b>347</b> м            | 0      | . <b>4</b> m | 6900    | <b>f 1</b> 1 | <b>18.15</b> ₿                                                                                                    |   |
| 🕚 ESFU           | <b>151</b> м́           | 16     | .2m          | 7500    | f<br>t       | M<br>haran ang harang hara | z |
| ESFQ             | <b>099</b> M            | 24     | .2m          | 6500    | f<br>t       | M<br>h:                                                                                                    | 2 |
| <b>O</b> ESMW    | <b>159</b> й            | 24     | . <b>7</b> m | 2000    | f<br>t       | بر<br>h:                                                                                                    |   |
| 🔶 ESMG           | <b>271</b> <sup>№</sup> | 26     | . <b>6</b> m | 3700    | f<br>t       | [¥<br>h:                                                                                                    | 2 |
| O ESMU           | <b>219</b> ਔ            | 28     | . <b>3</b> m | 1900    | f<br>t       |                                                                                                    |   |
| 🕗 ESMV           | 316 <sup>M</sup>        | 29     | . <b>4</b> m | 6700    | f<br>t       |                                                                                                    |   |
| 🕕 ESMA           | <b>121</b> м́           | 34     | . <b>4</b> m | 4200    | f            | ۲۷<br>h:                                                                                                    |   |
| ESFY             | <b>255</b> й            | 38     | <b>.1</b> M  | 7500    | f            | h:                                                                                                    |   |
|                  | Figur 14                | Närmas | te flygp     | latser  |              |                                                                                                    |   |

OBS! Presentation av de övriga flikarna fortsätter under punkt 19 nedan

## Val av närmaste flygplats

13. Stega ner med piltangenterna och markera närmaste flygplats. Tryck in knappen

| Fly             | /gplats  | Väder                   | VOR          | Run             | tomsän        | INT   | Egen                                       | A |
|-----------------|----------|-------------------------|--------------|-----------------|---------------|-------|--------------------------------------------|---|
| F               | lygplat: | Bäring                  | Dis          | tans            | Startba       | na Fr | ekvens                                     |   |
| $\mathbf{\Phi}$ | ESMX     | 347°№                   | n <b>O</b> . | .4nm            | <b>6900</b> f | t     |                                            | Î |
| 1               | ESFU     | 151 <sup>м</sup>        | 16           | . <b>2</b> m    | 7500          | ŧ     | M<br>hama ha                               |   |
| •               | ESFQ     | <b>099</b> M            | 24           | .2 <sup>n</sup> | 6500          | f     | [V]                                        |   |
| 0               | ESMW     | <b>159</b> м            | 24           | . <b>7</b> m    | 2000          | £     | M<br>•                                     |   |
| +               | ESMG     | 271 <sup>°</sup> M      | 26           | .6              | 3700          | f     | [¥]                                        |   |
| 0               | ESMU     | 219 <sup>°</sup> M      | 28           | .3m             | 1900          | f     | M<br>                                      |   |
| 0               | ESMV     | 316m                    | 29           | . <b>4</b> m    | 6700          | f     | M                                          |   |
| •               | ESMA     | 121 <sup>°</sup> M      | 34           | .4m             | 4200          | f     | M<br>• • • • • • • • • • • • • • • • • • • |   |
| •               | ESFY     | <b>255</b> <sup>M</sup> | 38           | <b>.1</b> m     | 7500          | f     | M<br>•••••hz                               |   |

Figur 15 Val av närmaste flygplats

13(40)

14. Under fliken "Flygplats" visas flygplatsens data:

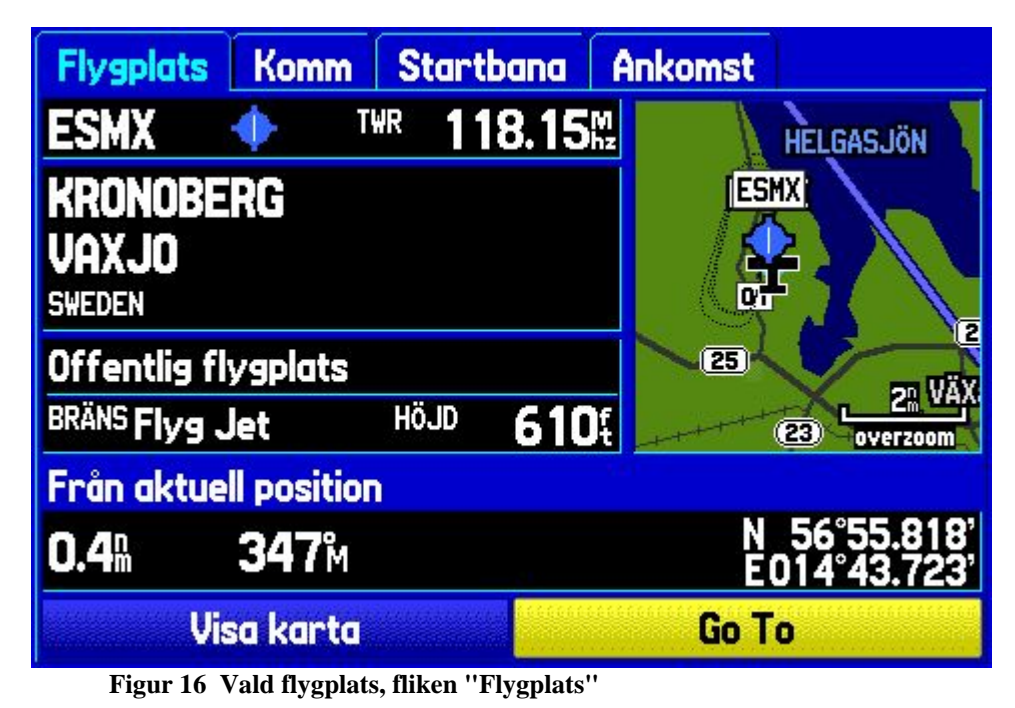

15. Under fliken "Komm" visas flygplatsens COM-frekvenser

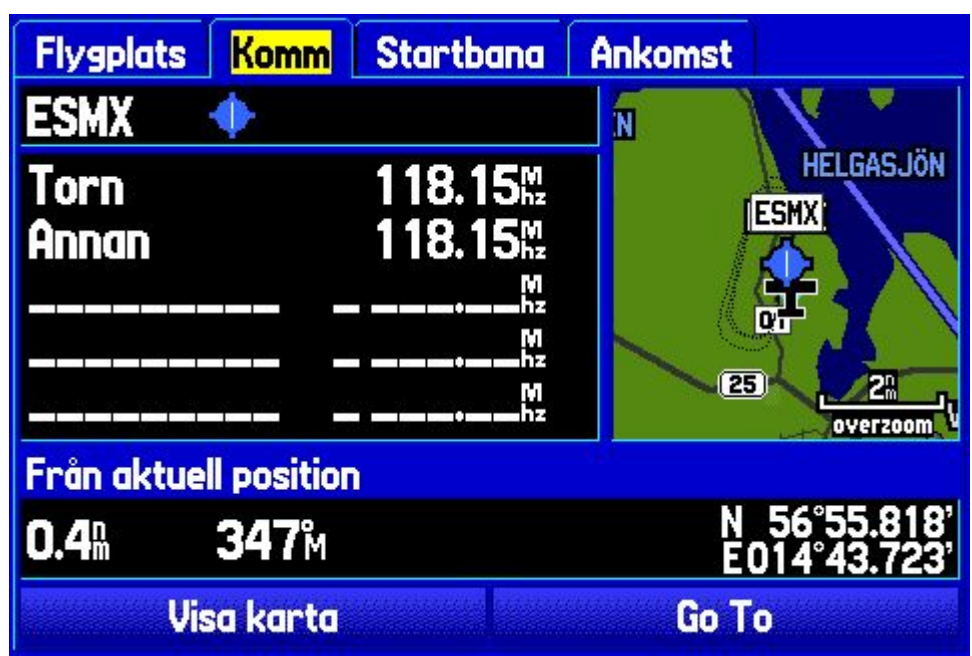

Figur 17 Vald flygplats, fliken "Komm"

16. Under fliken "Startbana" visas flygplatsens bandata:

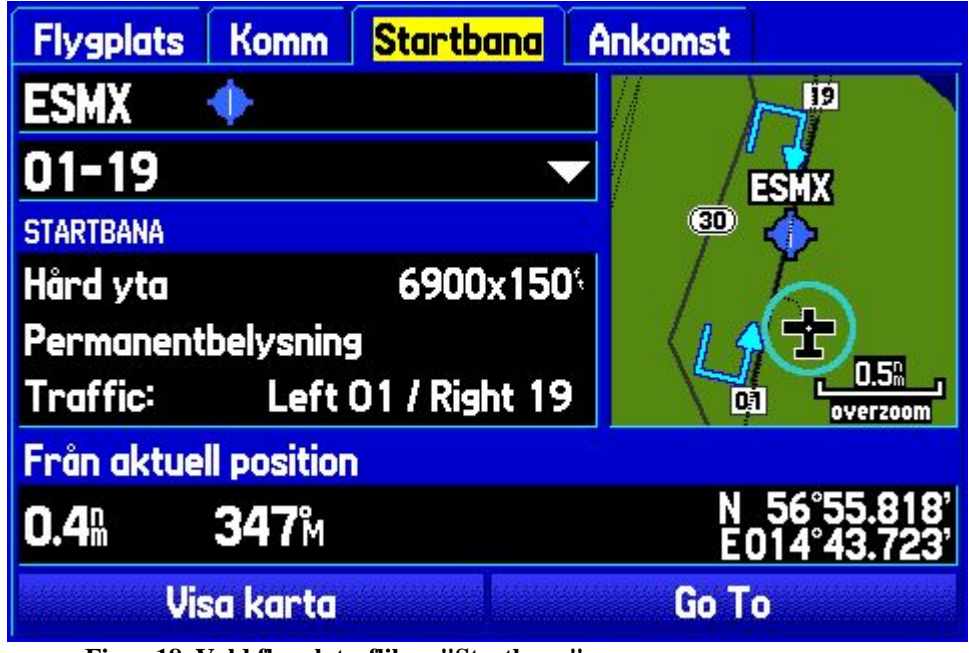

Figur 18 Vald flygplats, fliken "Startbana"

17. Under fliken "Ankomst" visas data för flygplatsens "ILS Approach"

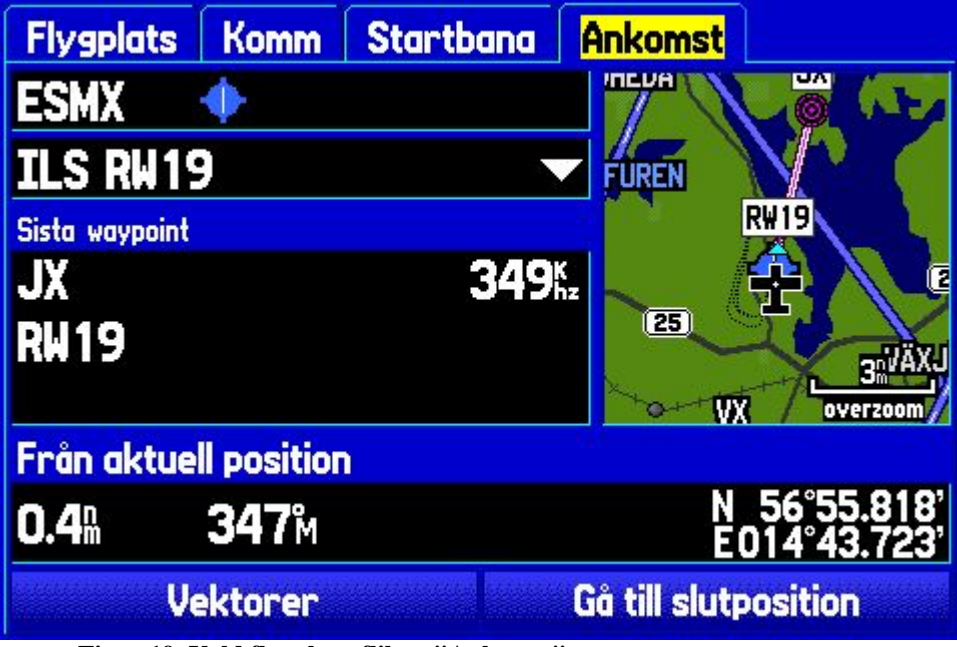

Figur 19 Vald flygplats, fliken "Ankomst"

18. Stegar man med piltangenten ner och väljer raden "ILS RW19" finns där ytterligare information:

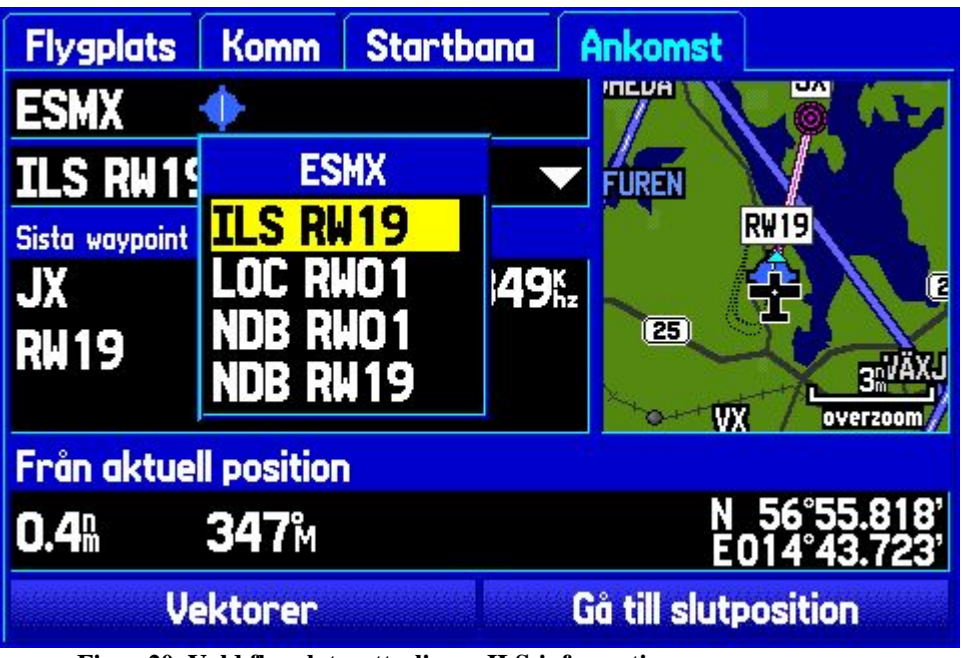

Figur 20 Vald flygplats, ytterligare ILS-information

Här fortsätter presentationen av flikarna som visas vid val av funktionen "Närmaste flygplats" (punkt 12)

19. Fliken "Väder" visar flygplatser med ATIS:

| Flygplats             | Väder                     | VOR | Run          | tomsän | INT   | Egen   | A |
|-----------------------|---------------------------|-----|--------------|--------|-------|--------|---|
| Flygplat:             | Bäring                    | Dis | tans         | Fi     | rekve | ns     |   |
| SESTL                 | 223 <sup>°</sup> M        | 71  | <b>.4</b> m  | ATIS   | 13    | 32.75M |   |
| 🔶 ESGG                | <b>297</b> M              | 90  | .8m          | ATIS   | 11    | 4.60   |   |
| 🔶 ESGG                | <b>297</b> <sup>M</sup>   | 90  | .8m          | ATIS   | 11    | 8.37   |   |
| <b>ORGENTIAL ESMS</b> | <b>207</b> <sup>°</sup> M | 94  | . <b>6</b> m | ATIS   | 12    | 29.27  |   |
| 🔶 EKCH                | 219 <sup>°</sup> M        | 10  | )5#          | ATIS   | 12    | 22.75  |   |
| 🔶 EKCH                | 219 <sup>°</sup> M        | 10  | )5#          | ATIS   | 12    | 22.85  |   |
| 🔶 EKRK                | <b>225</b> M              | 11  | <b>8</b> m   | ATIS   | 12    | 23.80  |   |
| 🔶 EKYT                | 271 <sup>°</sup> M        | 16  | 5 <b>0</b> m | ATIS   | 12    | 20.47  |   |
| Section 2017          | <b>032</b> M              | 17  | <b>78</b> m  | ATIS   | 12    | 22.45  |   |

Figur 21 Närmaste ATIS

20. Nästa flik "VOR" visar närmaste VOR:er:

| Flygplats | Väder                     | VOR | Runtomsän     | INT | Egen           | A |
|-----------|---------------------------|-----|---------------|-----|----------------|---|
| VOR       | Bäring                    | Dis | tans          | Fr  | ekvens         |   |
| 🖾 KAL     | <b>103</b> м              | 53  | <b>.1</b> m   | 11  | 1.60M          | Ê |
| 🖾 JON     | <b>334</b> м              | 54  | . <b>7</b> m  | 11  | 5.80Mz         |   |
| VEY       | <b>225</b> м              | 68  | <b>1.5</b> m  | 111 | 5.90Mz         |   |
| ⊠         | 223 <sup>°</sup> M        | 71  | .6            | 113 | 3.40Mz         |   |
| 🖾 SVD     | <b>235</b> <sup>M</sup>   | 84  | . <b>7</b> m  | 111 | 5.20Mz         |   |
|           | <b>307</b> <sup>°</sup> M | 85  | <b>.4</b> m   | 11  | <b>7.50</b> ₩  |   |
| 🖾 VSN     | <b>018</b> м              | 88  | 8 <b>.7</b> M | 11  | 5.25M          |   |
| 🖾 LAV     | <b>296</b> <sup>°</sup> M | 90  | ) <b>.7</b> m | 114 | <b>4.60</b> Mz |   |
| 🖾 SUP     | <b>206</b> M              | 94  | <b>.9</b> M   | 11: | 3.00Mz         |   |

Figur 22 Närmaste VOR:er

21. Nästa flik "Runtomsän." visar närmaste NDB:er:

| Flygplats                                  | Väder                     | VOR  | Runtomsän    | INT | Egen               | A |
|--------------------------------------------|---------------------------|------|--------------|-----|--------------------|---|
| Runtoms                                    | Bäring                    | Dist | tans         | Fr  | ekvens             |   |
| ⊚ VX                                       | <b>193</b> м              | 4    | <b>.1</b> M  |     | 329 <sup>k</sup> z | Ê |
| IX (I) (I) (I) (I) (I) (I) (I) (I) (I) (I) | <b>009</b> <sup>°</sup> M | 4    | . <b>4</b> m |     | 349 <sup>K</sup> z |   |
| ≪ L₽                                       | <b>150</b> м              | 39   | .6           |     | 318kz              |   |
| <u>ا</u> ا                                 | <b>156</b> м́             | 47   | . <b>O</b> M |     | 380 <sup>K</sup>   |   |
| ≪ K₩                                       | <b>100</b> м              | 50   | . <b>3</b> m |     | 366 <sup>K</sup>   |   |
| ◎ AC                                       | <b>041</b> м              | 50   | <b>.5</b> m  |     | 335 <sup>k</sup> z |   |
| © [],]                                     | <b>ЗЗ1</b> м              | 51   | . <b>7</b> m |     | 403 <sup>K</sup> z |   |
|                                            | <b>046</b> <sup>°</sup> M | 52   | <b>.3</b> m  |     | 376 <sup>K</sup>   |   |
| - • 0A                                     | <b>337</b> м              | 57   | . <b>9</b> m |     | 338 <sup>k</sup>   | Ļ |

Figur 23 Närmaste NDB:er

22. Nästa flik "INT" visar närmaste INTERSECTIONS:

| Flygplats                 | Väder | VOR | Runtomsän                 | INT Egen A |
|---------------------------|-------|-----|---------------------------|------------|
| Korsning                  |       |     | Bäring                    | Distans    |
| <ul> <li>GELMA</li> </ul> |       |     | <b>289</b> <sup>°</sup> M | 18.6🛯 📋    |
| DERAX                     |       |     | <b>122</b> <sup>№</sup>   | 26.18      |
| BEDOS                     | ;     |     | <b>024</b> M              | 29.3       |
| TOKSI                     |       |     | <b>295</b> й              | 30.2       |
| ROXEN                     |       |     | <b>224</b> <sup>°</sup> M | 31.5%      |
| DEVNI                     |       |     | <b>301</b> <sup>°</sup> M | 31.6       |
| RASMU                     |       |     | <b>249</b> <sup>°</sup> M | 31.7%      |
| TILSA                     |       |     | 101 <sup>°</sup> M        | 38.6       |
| PELOX                     |       |     | <b>280</b> й              | 42.3 🛚 🖊   |

Figur 24 Närmaste INTERSECTIONS

23. Fliken "Egen" visar närmaste egna brytpunkter:

| Flygplats | Väder | VOR | Runtomsän   | INT  | Egen       | A |
|-----------|-------|-----|-------------|------|------------|---|
| Egen way  | point |     | Bäring      | ) [  | )istans    |   |
|           |       |     |             | M    | n<br>      |   |
|           |       |     |             | .M . | n<br>••••M |   |
|           |       |     |             | .M   | n<br>      |   |
|           |       |     | ( <b></b> ) | М.   | n<br>••••M |   |
|           |       |     |             | .м.  | n<br>      |   |
|           |       |     |             | .M _ | n<br>••••M |   |
|           |       |     | 2 <b></b>   | . M  | n          |   |
|           |       |     |             | .M _ | n<br>      |   |
|           |       |     |             | .M   | n<br>      |   |

Figur 25 Egna brytpunkter

24. Fliken "ARTCC" visar närmaste ARTCC:

| S | Väder        | VOR | Runtom | sän | INT   | Egen    | ARTCC |   |
|---|--------------|-----|--------|-----|-------|---------|-------|---|
| ( | Center       |     |        |     |       |         |       |   |
|   | 1 SWED       | EN  |        |     |       |         |       |   |
| E | Bäring       |     |        | Fre | kvens |         |       |   |
|   | <b>)28</b> M |     | 1      | 11  | 8.00  | Л<br>Iz |       |   |
|   | Distans      |     |        | 11  | 8.20  | Л<br> 2 |       |   |
|   | 1931         |     |        | 11  | 8.40  | Л<br> 2 |       | • |
|   |              |     |        |     |       |         |       |   |
|   |              |     |        |     |       |         |       |   |
|   |              |     |        |     |       |         |       |   |
|   |              |     |        |     |       |         |       |   |

25. Fliken "FSS" visar närmaste FSS:

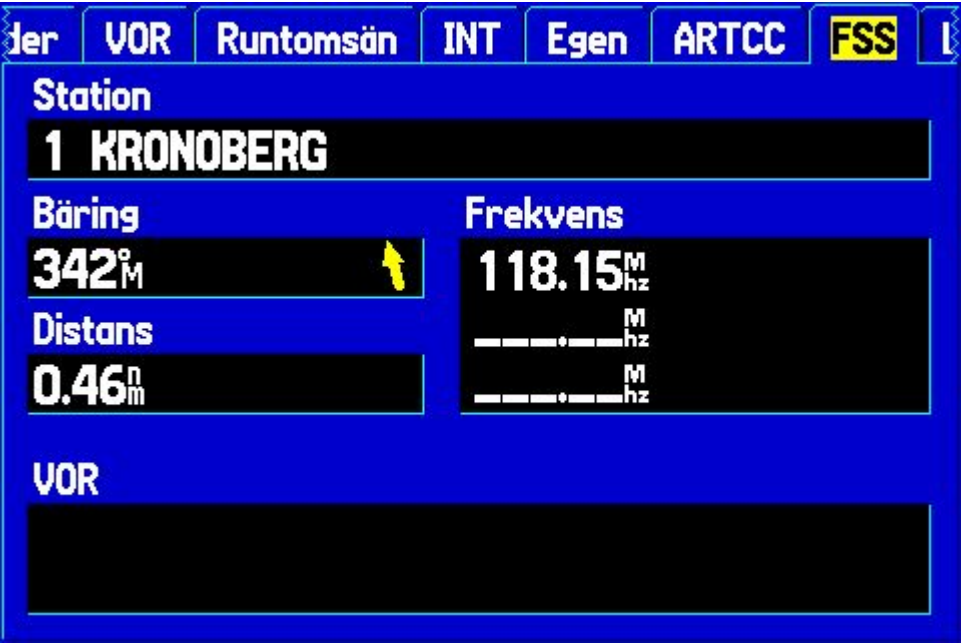

Figur 27 Närmaste FSS

2005-05-07 **Preliminär** 

26. När en luftrumsvarning visas, tryck så visas detaljerad luftrumsinformation, tex om man befinner sig i kontrollerat luftrum, är nära restriktionsområde o dyl.:

|  | E Jell | HKILL | 122 | Luftrum |
|--|--------|-------|-----|---------|
|  |        |       |     |         |
|  |        |       |     |         |
|  |        |       |     |         |
|  |        |       |     |         |
|  |        |       |     |         |
|  |        |       |     |         |
|  |        |       |     |         |
|  |        |       |     |         |
|  |        |       |     |         |
|  |        |       |     |         |
|  |        |       |     |         |

Figur 28 Luftrumsinformation

## Skapa och använda rutter

## Använda lagrade rutter

- 27. Tryck in knappen were två gånger och välj "Rutt" i den vertikala listan till vänster. Då visas eventuella sparade rutter.
- 28. Stega med piltangenterna och markera önskad rutt, t ex ESMX ESGV:

| GPS<br>Flyg | ESGJ-ESCF<br>ESMX-ESDF<br>ESMX-ESGV<br>ESMX-ESKG |
|-------------|--------------------------------------------------|
| Rutt        |                                                  |
| Linkt       |                                                  |
| spår        | 46 Tillgänglig 4 Använt                          |

Figur 29 Lagrade rutter

29. På nästa skärm visas vilka delsträckor ("leggar") som ingår i rutten:

|                                                      | Rutt                                 |                                      |                     |
|------------------------------------------------------|--------------------------------------|--------------------------------------|---------------------|
| ESMX-ESGV                                            |                                      |                                      |                     |
| Waypoint                                             | Kurs                                 | Distans                              | 🔹 Bentid 🕨          |
| <ul> <li>ESMX</li> <li>ESMG</li> <li>ESGV</li> </ul> | <b>270</b> м<br>279м<br><sup>м</sup> | 0{<br>26.5⊪<br>83.1⊪<br><sup>№</sup> | 16:46<br>35:44<br>: |
| Totalt                                               | <b>277</b> ⊮                         | <b>83.1</b> A                        | 52:30               |

Figur 30 Rutter, delsträckor

30. För att använda rutten måste den aktiveras. Markera och tryck

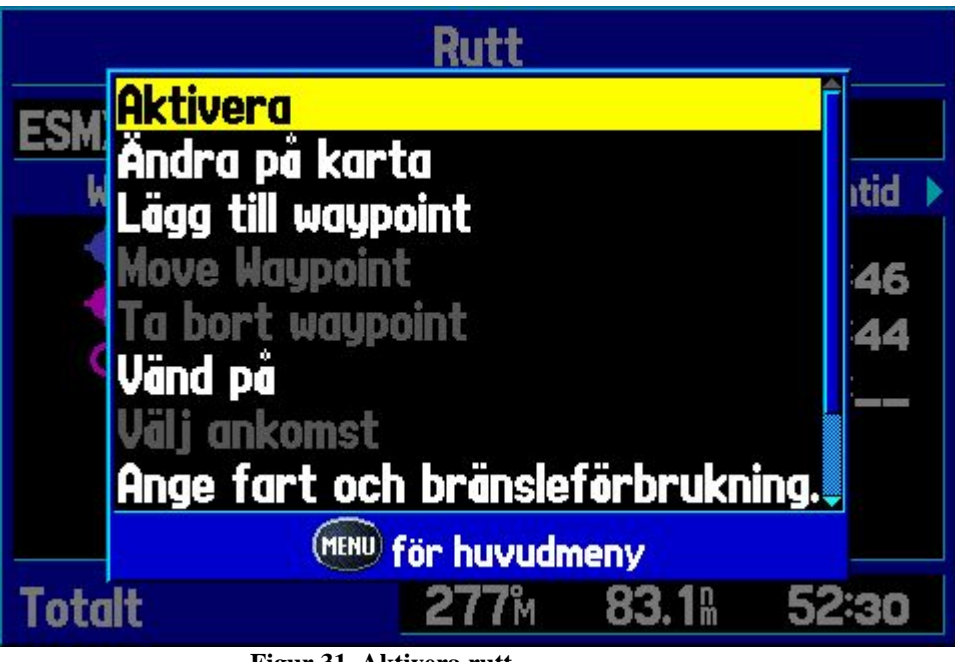

Figur 31 Aktivera rutt

31. Den aktiva rutten visas. En gul pil visar aktuell delsträcka:

| Active Route         |                                                      |                  |                                |  |  |
|----------------------|------------------------------------------------------|------------------|--------------------------------|--|--|
| ESMX-ESGV            |                                                      |                  |                                |  |  |
| Waypoint             | Kurs                                                 | Distans          | ◀ Bendist. ▶                   |  |  |
| ESMX<br>ESMG<br>ESGV | 270 <sup>м</sup><br>279 <sup>м</sup><br><sup>м</sup> | 26.6<br>83.2<br> | 26.6⊪<br>56.6⊪<br><sup>₽</sup> |  |  |
| Totalt               | <b>277</b> й                                         | <b>83.2</b> %    | <b>83.2</b> <sup>®</sup>       |  |  |

Figur 32 Visning av aktiv rutt

#### 2005-05-07 **Preliminär**

- FART STRAKE FN BERGS ÖVRASJÖ n TORPSBRUK ROTTNE (30) MOHEDA ТΑ ΕT INNAREN 2 FUREN SPÅR ESMX 23 ī. **ALVESTA** 25) BARI VÄXJÖ 30 ٧X (126) overzoom (30)//
- 32. Stega med knappen "PAGE" fram till kartbilden. Kurslinjen visas i rött:

- Figur 33 Kartbild med kurslinje
- 33. Önskas mindre upplösning zoomar man ut med knappen "OUT". Då visas hela rutten:

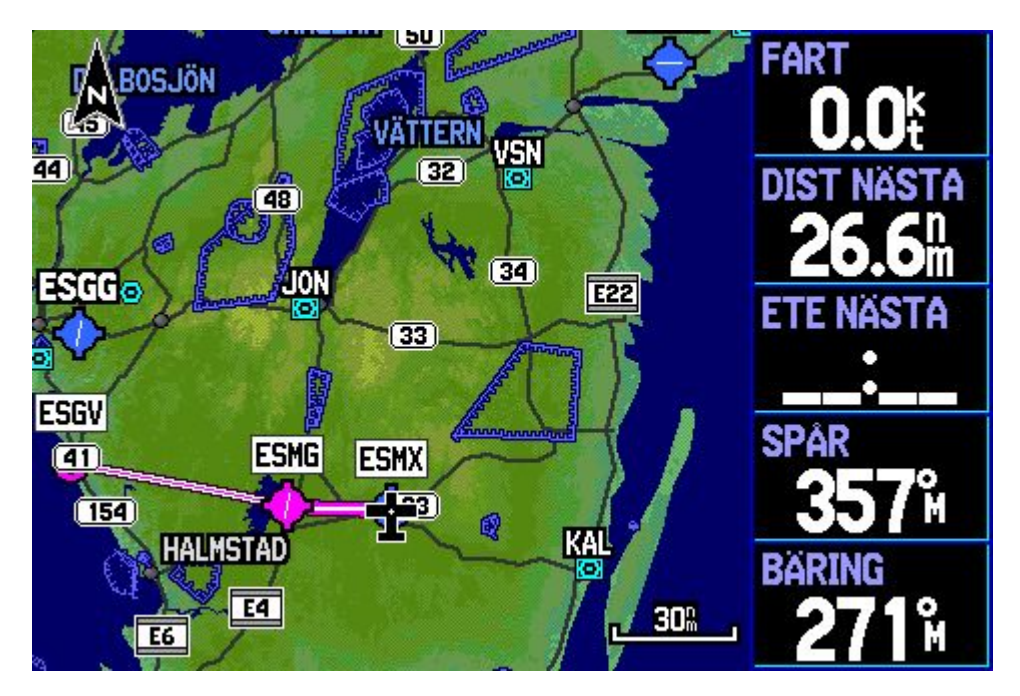

## Skapa ny rutt

Maximalt kan 50 st rutter sparas. Varje rutt kan ha upp till 300 brytpunkter.

Tryck in knappen www två gånger och välj "Rutt" i den vertikala listan till vänster. Då visas eventuella sparade rutter.

34. Stega med piltangenterna förbi lagrade rutter och markera den första lediga platsen (------):

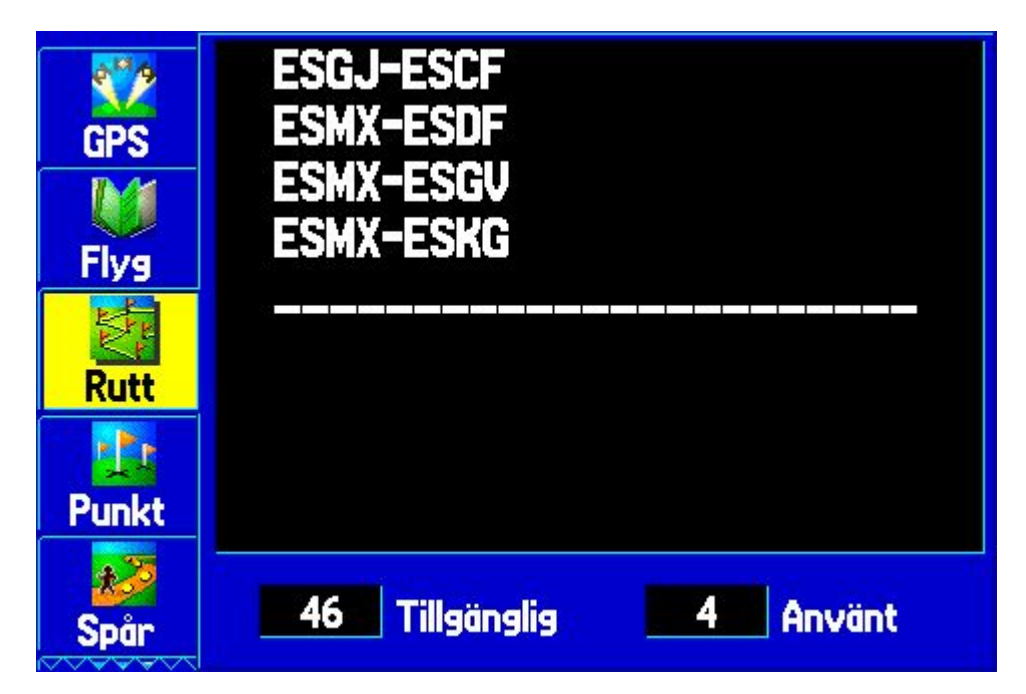

35. Tryck in MARK så visas sidan för ruttinställningar:

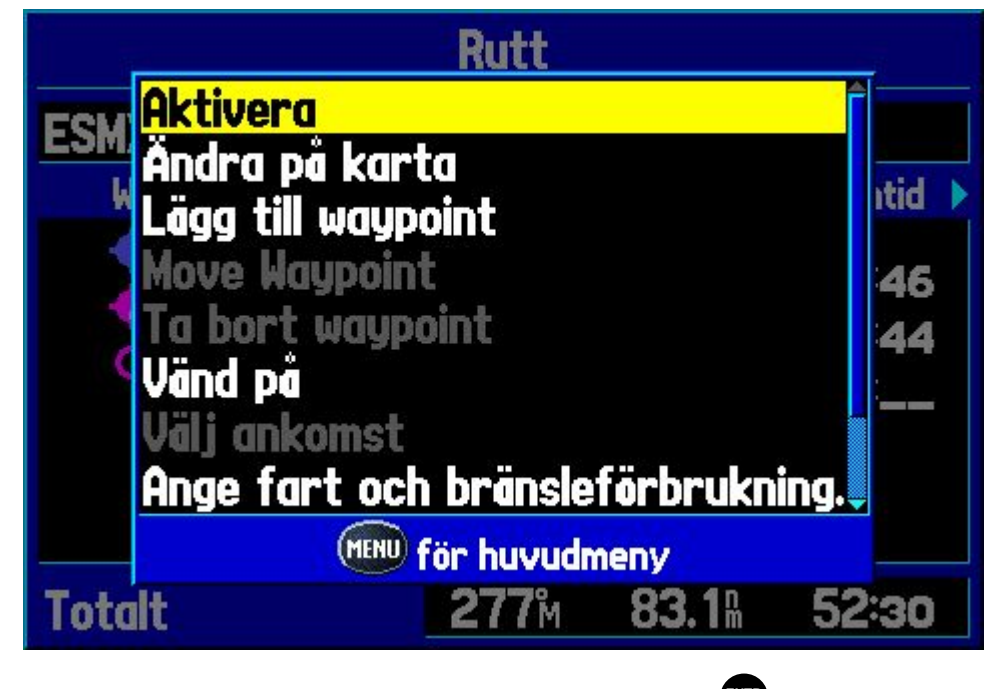

**36.** Stega med piltangenterna till "Lägg till waypoint", tryck

|                                                      | Rutt                                                 |                          |                     |
|------------------------------------------------------|------------------------------------------------------|--------------------------|---------------------|
| ESMX-ESGV                                            |                                                      |                          |                     |
| Waypoint                                             | Kurs                                                 | Distans                  | 🕻 Bentid 🕨          |
| <ul> <li>ESMX</li> <li>ESMG</li> <li>ESGV</li> </ul> | 270 <sup>м</sup><br>279 <sup>м</sup><br><sup>м</sup> | 0€<br>26.5⊪<br>83.1⊪<br> | 16:46<br>35:44<br>: |
| Totalt                                               | <b>277</b> ⊮                                         | <b>83.1</b> A            | 52:30               |

#### VIKTIGT!

för att komma till huvudmenyn, tryck in knappen "MENY" två gånger

Huvudmenyerna visas som flikar vertikalt till vänster på skärmen. Menyerna är:

| Flikens benämning på svenska | Engelska  |                                                                                                    |
|------------------------------|-----------|----------------------------------------------------------------------------------------------------|
| GPS                          | GPS       |                                                                                                    |
| Flyg                         | Flights   |                                                                                                    |
| Rutt                         | Route     |                                                                                                    |
| Punkt                        | Points    |                                                                                                    |
| Spår                         | Track     |                                                                                                    |
| Flygplan                     | Aircraft  |                                                                                                    |
| E6B                          | E6B       | Kalkylator som räknar ut tryckhöjd,<br>TAS och vinddata baserade på                                                                                 |
| Larm                         | Alarms    | Gör det möjligt att visa vilka larm<br>som ska användas                                                                                             |
| Calendar                     | Calendar  |                                                                                                    |
| Astronomiskt                 | Celestial | Visar information om sol, måne,<br>tidvatten, solens upp- och nedgång<br>m m                                                                        |
| Meddelanden                  | Message   | Sparar de meddelande som<br>genererats under flygningen, t ex när<br>man kommit in i eller lämnat<br>kontrollerad luft,<br>restriktionsområden m m. |
| Visa                         | Display   | Här väljer man skärmens<br>inställningar, t ex<br>bakgrundsbelysning m m.                                                                           |
| Ljud                         | Sound     | Här ställer man in de hörbara larmen<br>t ex volym pipton på/av m m                                                                                 |
|                              | Setup     |                                                                                                    |
|                              |           |                                                                                                    |
|                              |           |                                                                                                    |
|                              |           |                                                                                                    |
|                              |           |                                                                                                    |
|                              |           |                                                                                                    |
|                              |           |                                                                                                    |

Här behandlas bara menyerna som rör flyg, d v s ?????? För information om övriga menyer, se "Pilot's Guide".

#### GPS

Denna flik har redan behandlats ovan

Flyg

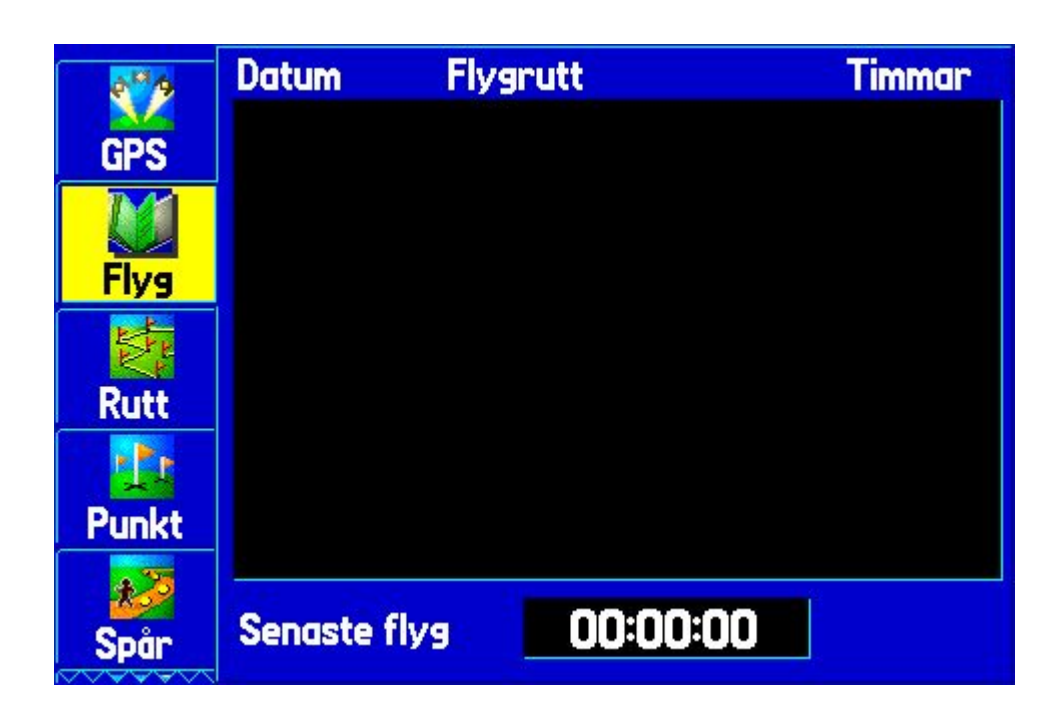

## Rutt

#### Punkt

| <b>*</b> | Egen Områdeswaypoint |                                        |
|----------|----------------------|----------------------------------------|
| GPS      | GARMIN               |                                        |
| M        | 🔳 garmin             | 305 <sup>°</sup> M 4060 <sup>°</sup> M |
| Flyg     | GRMEUR               | 242 <sup>°</sup> M 674 <sup>®</sup>    |
| 5.       | 🔳 GRMTWN             | 060 <sup>°</sup> M 4680 <sup>®</sup>   |
| Rutt     |                      | M                                      |
|          |                      | M                                      |
| Punkt    |                      | M                                      |
|          |                      | Mm                                     |
| Spår     | 2997 Tillgänglig     | 3 Använt                               |

Spår

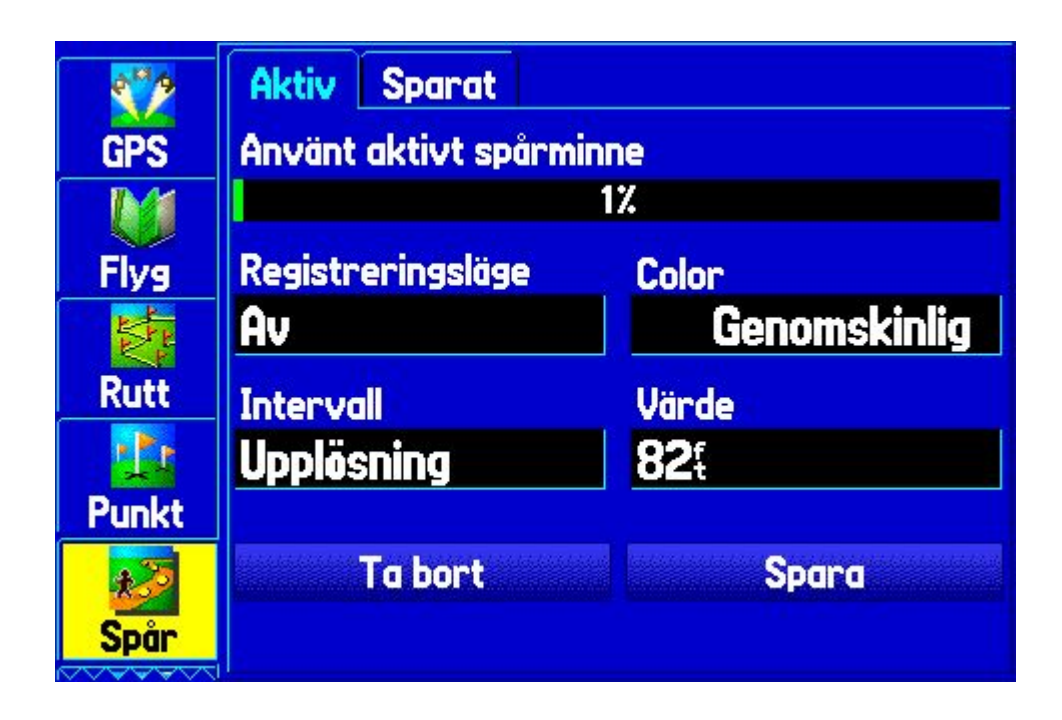

# Flygplan

|          | Flygplansprofil   | Vikt och balans |        |
|----------|-------------------|-----------------|--------|
| Rutt     | Aktuellt flygplan |                 |        |
|          | SE-KHY            |                 |        |
| Punkt    | Marschfart        | Maxfart         |        |
| 22       | <b>95</b> ŧ       | <b>160</b> %    |        |
| Spår     | Bränsleförbr.     | Symbol          |        |
|          | <b>35.0</b> /hr   | Single E        | ngine  |
| Flygplan |                   |                 |        |
| E6B      | Ny                | Byt namn        | Radera |

| st.        | Flygplansprofil | Vikt och balan: | s     |
|------------|-----------------|-----------------|-------|
| Dutt       | POST            | VIKT            | ARM   |
|            | Flygplan        | Olbs            | 0.000 |
|            | Bränsle kvar    | Olbs            | 0.000 |
| Punkt      | Pilot           | Olbs            | 0.000 |
|            | Copilot         | Olbs            | 0.000 |
| , 💏 🛛      | Passagerare     | Olbs            | 0.000 |
| Spar       | Passagerare     | Olbs            | 0.000 |
| 4          | Bagage          | Olbs            | 0.000 |
| Flyanlan   | Annan           | Olbs            | 0.000 |
| TTY Spicin | Annan           | Olbs            | 0.000 |
|            | MOMENT          | VIKT            | C.G.  |
| E6B        | 0               | Olbs            |       |

## E6B

|          | Angiven höjd    | Barometertryck |
|----------|-----------------|----------------|
| Punkt    | Oŧ              | 1013           |
|          | Kalibrerad fart | Total lufttemp |
| Spån     | Oť              | 15°c           |
| opur     | Riktning        | Head Wind      |
|          | <b>357</b> ਅ    | Oť             |
| Flygplan | Vind från       | Vindhastighet  |
|          | <b>357</b> м    | Oť             |
| E6B      | Kurshastighet   | Densitet höh   |
|          | Oť              | 01             |
| Larm     |                 |                |

#### Larm

|          | Luftrum             | Nav       | Syste                 | m             | Ekolod    |  |
|----------|---------------------|-----------|-----------------------|---------------|-----------|--|
| Spår     | I                   | ing av lu | ıftı                  | rumslarm      | ų — 1     |  |
|          | Klass B, CTA        |           |                       | (las          | s C, TMA  |  |
| Flygplan | Till                |           |                       | Till          |           |  |
|          | Torn, kontrollzoner |           | ner S                 | Skyddsområden |           |  |
| E6B      | Till                |           |                       | Till          |           |  |
| $\odot$  | MOA                 |           | ŀ                     | lod           | e C Veils |  |
| Larm     | Till                |           | Till Av               |               |           |  |
| 12       | Andra SUA           |           | Andra SUA Höjdbuffert |               |           |  |
| Calendar | Till                |           |                       | 200           |           |  |

## Calendar

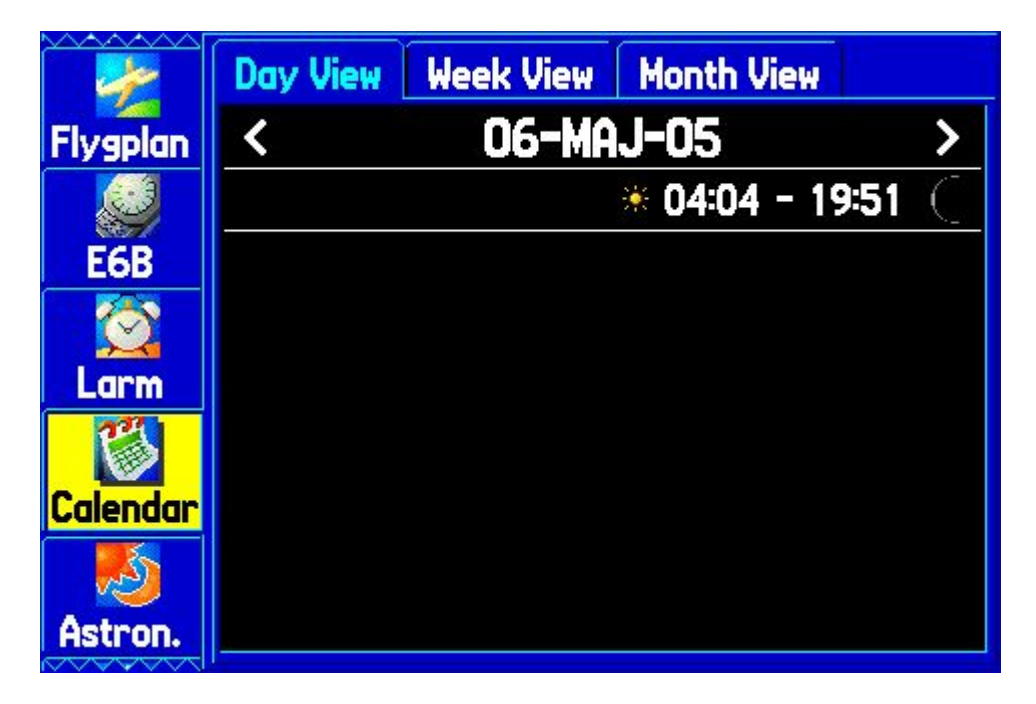

| <b>T</b> | Day View | Week View Month View |              |
|----------|----------|----------------------|--------------|
| Larm     | <        | 06-MAJ-05            | >            |
|          | Sun 1    | * 04:15 - 19:40      | €            |
| Calendar | Mon 2    | * 04:13 - 19:42      | €            |
|          | Tue 3    | * 04:11 - 19:44      | С            |
| Astron.  | Wed 4    | * 04:08 - 19:47      | С            |
|          | Thu 5    | * 04:06 - 19:49      | $\mathbf{C}$ |
| Meddel.  | Fri 6    | * 04:04 - 19:51      | $\bigcirc$   |
|          | Sat 7    | * 04:02 - 19:53      |              |
| Visa     |          |                      |              |

|          | Day V             | liew   | week V | iew 🛛 | Ionth V | liew |    |  |
|----------|-------------------|--------|--------|-------|---------|------|----|--|
| Larm     | <                 | MAJ-05 |        |       |         |      |    |  |
| 1        | S                 | M      | Т      | μ     | Т       | F    | S  |  |
| Calendar | 1                 | 2      | 3      | 4     | 5       | 6    | 7  |  |
|          | 8                 | 9      | 10     | 11    | 12      | 13   | 14 |  |
|          | 15                | 16     | 17     | 18    | 19      | 20   | 21 |  |
| Astron.  | 22                | 23     | 24     | 25    | 26      | 27   | 28 |  |
|          | 29                | 30     | 31     |       |         |      |    |  |
| Meddel.  |                   |        |        |       |         |      |    |  |
| 1        | * 04:04 - 19:51 🔘 |        |        |       |         |      |    |  |
| Visa     | -                 |        |        |       |         |      |    |  |

Astronomiskt

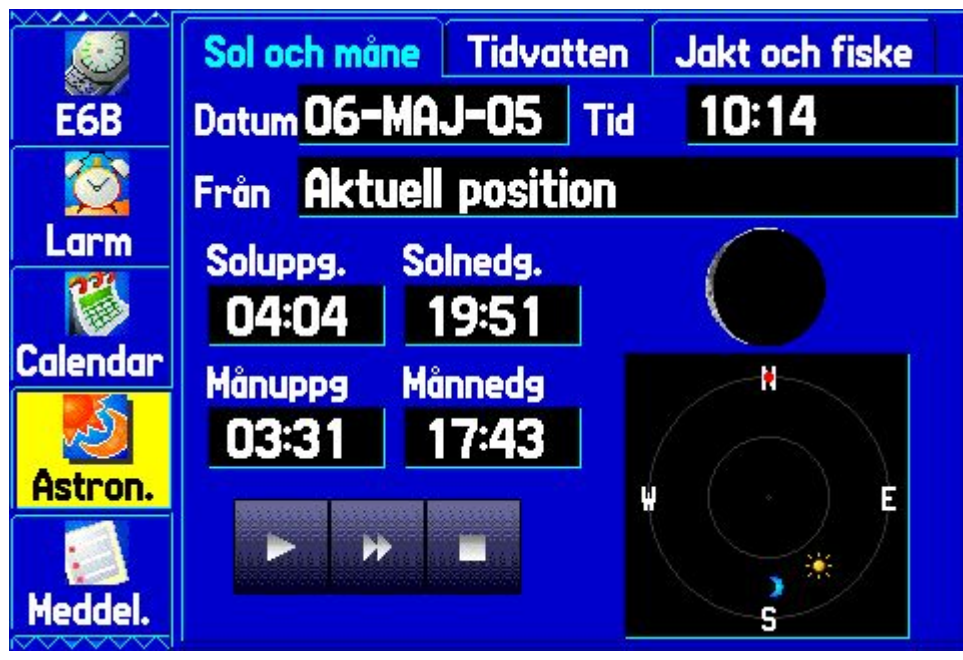

## Meddelanden

|          | Logg Loggfilter          |                       |
|----------|--------------------------|-----------------------|
| Larm     | Meddel.                  | Datum                 |
|          | Antenn kortsluten        | 05-MAJ-05<br>20:47:46 |
| Calendar | Antenn kortsluten        | 05-MAJ-05<br>20:44:42 |
| Astron.  | Inom luftrum             | 05-MAJ-05<br>15:43:06 |
|          | Ingen satellitmottagning | 05-MAJ-05<br>15:17:53 |
| Meddel.  | Ingen satellitmottagning | 04-MAJ-05<br>21:45:24 |
| Visa     | Ingen satellitmottagning | 04-MAJ-05<br>21:38:30 |

#### Visa

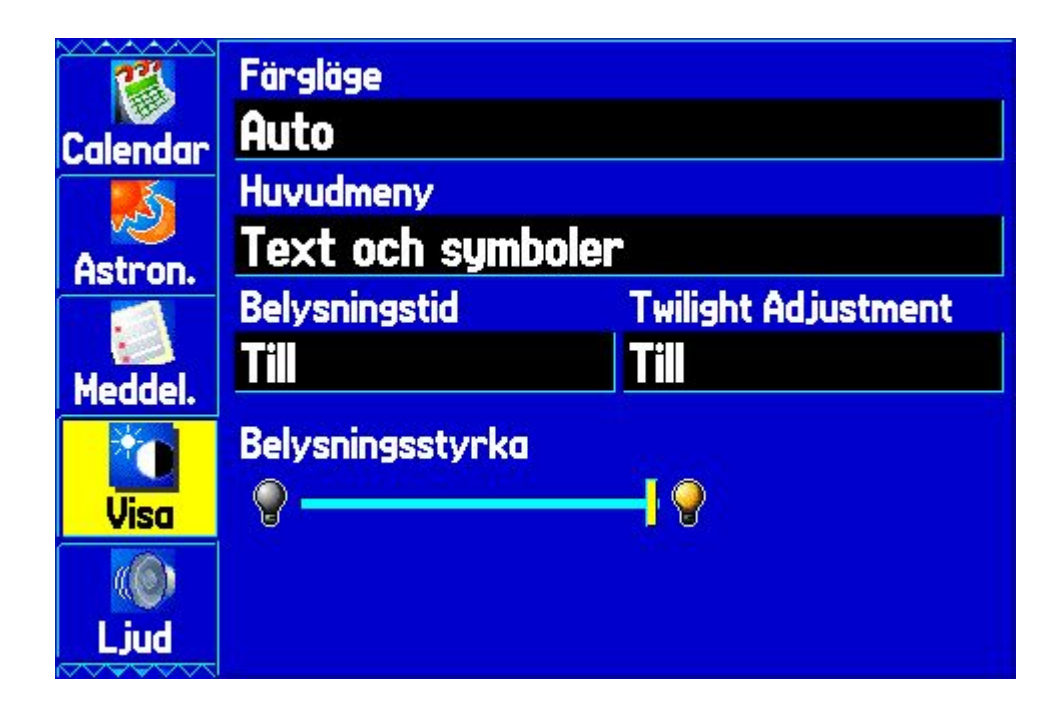

Ljud

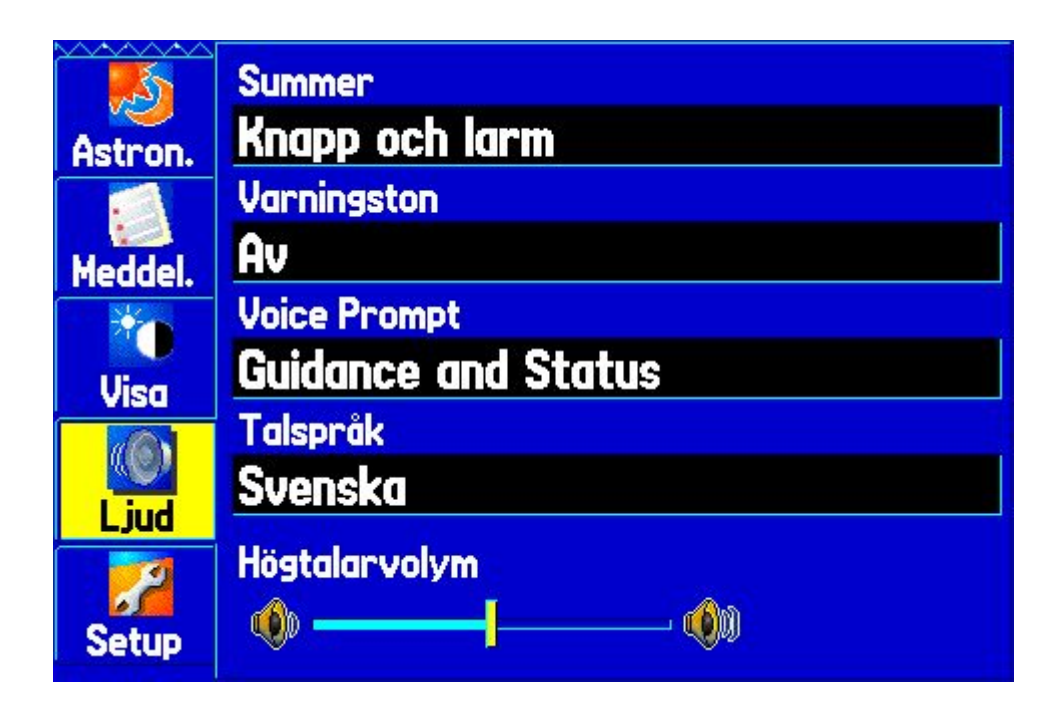

## Setup

| <b>I</b> | System     | UNAU     | Rutt efter väg | Guidehjälp |  |  |
|----------|------------|----------|----------------|------------|--|--|
| Astron.  | Systemlä   | ge       | Anv.läge       |            |  |  |
|          | Simulate   | or       | Flyg           |            |  |  |
| Meddel.  | Fartfilter |          |                |            |  |  |
|          | Auto       |          |                |            |  |  |
| Visa     | Menysprö   | ik       | WAAS           | WAAS       |  |  |
|          | Svensko    | 1        | Disabled       |            |  |  |
| Liud     | External   | Power Of | ff External Pa | ower On    |  |  |
|          | Turn Of    | f        | Turn On        |            |  |  |
| Setup    |            |          |                |            |  |  |

| <u>in series</u> | System VNAV Ru   | tt efter väg    | Guidehjälp |
|------------------|------------------|-----------------|------------|
| Astron.          | Önskad höjd      |                 |            |
|                  | <b>1000</b> £    | Över way        | point      |
| Meddel.          | Via              |                 |            |
| 1 Martin         | <b>3.0</b> %     | Före            |            |
| Visa             | VNAV-waypoint    | VNAV-profi      |            |
|                  |                  | . <b>500</b> ‱↓ |            |
| Liud             | VNAV-meddelanden |                 |            |
|                  | Till             |                 |            |
| Setup            |                  |                 |            |

|         | System    | UNAU      | Rut | <mark>t efter väg</mark> | Guidehjälp |
|---------|-----------|-----------|-----|--------------------------|------------|
| Astron. | Ruttprefe | erenser   |     | Begär mina               | preferens  |
|         | Kortare   | färdt     | id  | Ja                       |            |
| Meddel. | Beräkning | smetod    |     | Beräkna ru               | tter för   |
|         | Bättre i  | rutt      | ,   | <b>Bil/motor</b>         | ·cykel     |
| Visa    | Undvik    |           |     |                          |            |
|         | 🗹 U-svä   | ingar     |     | Avgifts                  | väg        |
| Liud    | 🗌 Motor   | vägar     |     | 📃 Väg uta                | n asfalt   |
|         | 🗹 Carpo   | ool Lane: | 5   |                          |            |
| Setup   | Custo     | m Avoid   | s   | Custom R                 | oad Prefs  |

| <b>S</b> | stem  | VNAV     | Rutt efter väg | Guideh jälp |
|----------|-------|----------|----------------|-------------|
| Astron.  | Off-R | oute Rea | calculation    |             |
|          | Auto  | matisk   | - Meddelad     |             |
| Meddel.  | Nästa | gir      |                |             |
| *        | Bägg  | e        |                |             |
| Visa     |       |          |                |             |
|          |       |          |                |             |
| Ljud     |       |          |                |             |
| Setup    |       |          |                |             |

| <u>K</u>    | JNAV   | Rutt efter väg        | Guidehjälp | Tidur 📑 |
|-------------|--------|-----------------------|------------|---------|
| Astron.     | Tidur  | Inställning           | Värde      |         |
| Meddel.     | Egen   | Av                    | 00:00      | :00     |
| <b>Visa</b> | Marint | stop                  | 05:00      |         |
| ()<br>Ljud  | Bräns  | letan <mark>Av</mark> | 00:30      | :00     |
| Setup       | Sedan  | midnatt O             | 0:11:36    |         |

|         | ter väg       | Guidehjälp    | Tidur | Tid Enhe | t B |
|---------|---------------|---------------|-------|----------|-----|
| Astron. | Tidform       | at            |       |          |     |
|         | <b>24 tim</b> | mar           |       |          |     |
| Meddel. | Tidszon       |               |       |          |     |
|         | Europe        | - Central     | (CET) |          |     |
| Visa    | Sommar        | tid           |       |          |     |
|         | Auto          |               |       |          |     |
| Ljud    | Aktuell ti    | id och datum  |       |          |     |
| 2       | 11            | <u>:19:01</u> | 06    | -MAJ-05  |     |
| Setup   |               |               |       |          |     |

| <b>I</b> | ter väg   | Guidehjälp            | Tidur   | Tid    | Enhet | F |  |  |  |  |
|----------|-----------|-----------------------|---------|--------|-------|---|--|--|--|--|
| Astron.  | Fart och  | distans               |         |        |       |   |  |  |  |  |
|          | Nautica   | Nautical (nm, kt, ft) |         |        |       |   |  |  |  |  |
| Meddel.  | Visad rik | tning                 | Tempe   | eratur |       |   |  |  |  |  |
| *        | Grader    |                       | Celsiu  | us (°C | 1     |   |  |  |  |  |
| Visa     | Höjd      |                       | Djup    |        |       |   |  |  |  |  |
| ()       | Fot Ift   |                       | Fot [   | ftl    |       |   |  |  |  |  |
| Liud     | Vertikal  | fart                  | Tryck   |        |       |   |  |  |  |  |
|          | Fot/mi    | nut                   | Millibo | C C    |       |   |  |  |  |  |
| Setup    |           |                       |         |        |       |   |  |  |  |  |

|         | Guidehjälp     | Tidur           | Tid    | Enhet | Position |  |
|---------|----------------|-----------------|--------|-------|----------|--|
| Astron. | Positionsfo    | rmat            |        |       |          |  |
|         | <u>hddd°mm</u> | .mmm'           |        |       |          |  |
| Meddel. | Kartrefere     | enssyste        | m      |       |          |  |
|         | WGS 84         |                 |        |       |          |  |
| Visa    | Riktning       |                 |        |       |          |  |
|         | Automati       | <u>sk mis</u> : | svisni | ing   |          |  |
| Ljud    | Missvisning    | );              |        |       |          |  |
| 2       | 003°E          |                 |        |       |          |  |
| Setup   |                |                 |        |       |          |  |

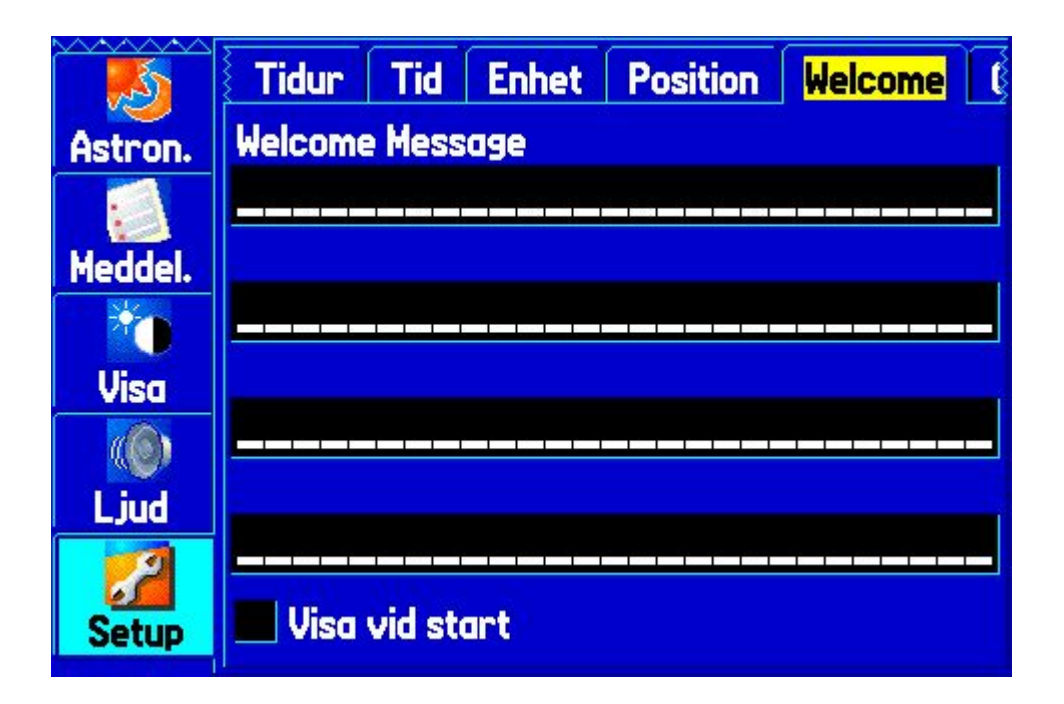

|         | Tid Enl    | net   | Position | Welcome   | COM 1 |
|---------|------------|-------|----------|-----------|-------|
| Astron. | Seriell da | ta    |          |           |       |
|         | Garmins    | s ko  | mmunika  | tionsform | nat   |
| Meddel. | Överförir  | ngslä | ge       |           |       |
| 1       | Värd       |       |          |           |       |
| Visa    |            |       |          |           |       |
|         |            |       |          |           |       |
| Ljud    |            |       |          |           |       |
| 2       |            |       |          |           |       |
| Setup   |            |       | 0%       |           |       |

|         | Enhet   | Position | Welcome | COM 1 | COM 2 |
|---------|---------|----------|---------|-------|-------|
| Astron. | Seriell | data     |         |       |       |
|         | Ingen   |          |         |       |       |
| Meddel. |         |          |         |       |       |
| 1       |         |          |         |       |       |
| Visa    |         |          |         |       |       |
|         |         |          |         |       |       |
| Ljud    |         |          |         |       |       |
| Setup   |         |          |         |       |       |

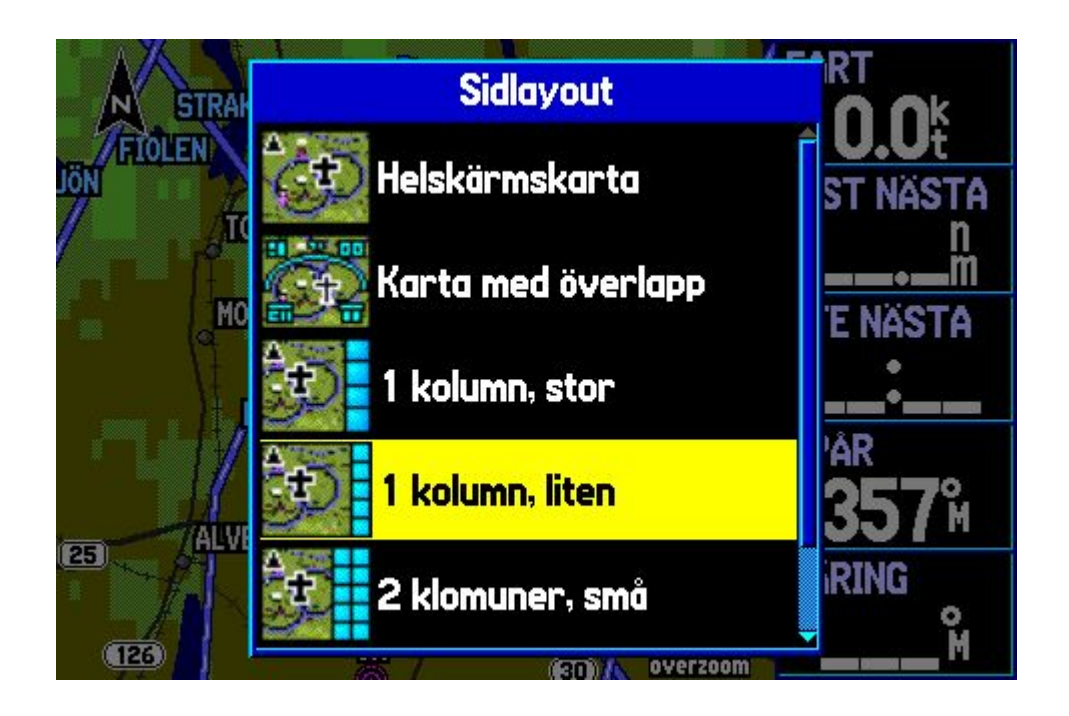

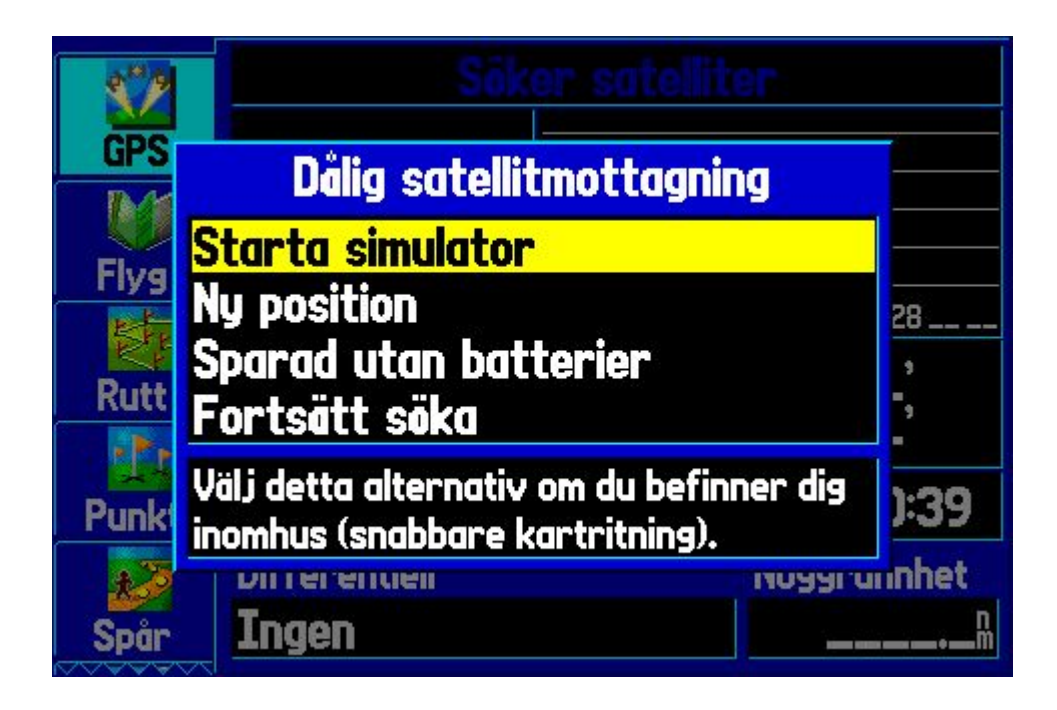

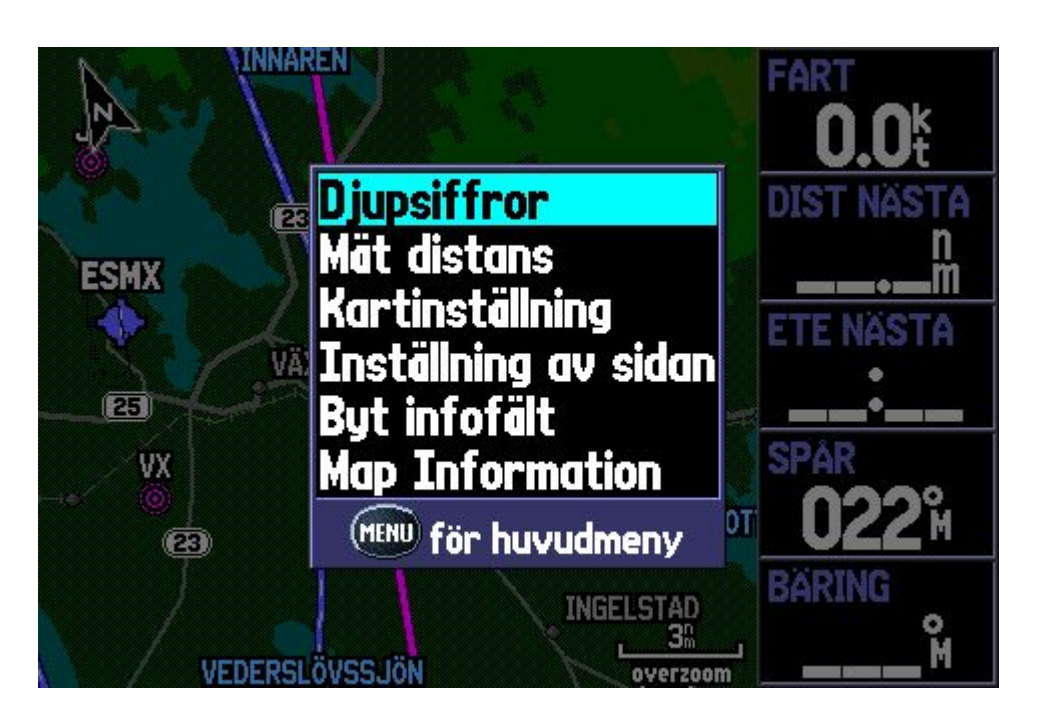